## ユーザアプリケーション:インストールガイド

# Novell<sub>®</sub> Identity Manager Roles Based Provisioning Module

**3.6.1** 2008 年 7 月 23 日

www.novell.com

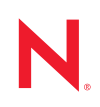

#### 保証と著作権

米国 Novell, Inc., およびノベル株式会社は、本書の内容または本書を使用した結果について、いかなる保 証、表明または約束も行っていません。また、本書の商品性、および特定の目的への適合性について、 いかなる黙示の保証も否認し、排除します。また、本書の内容は予告なく変更されることがあります。

米国 Novell, Inc. およびノベル株式会社は、すべてのノベル製ソフトウェアについて、いかなる保証、表明または約束も行っていません。またノベル製ソフトウェアの商品性、および特定の目的への適合性について、いかなる黙示の保証も否認し、排除します。米国 Novell, Inc., およびノベル株式会社は、ノベル 製ソフトウェアの内容を変更する権利を常に留保します。

本契約の下で提供される製品または技術情報はすべて、米国の輸出規制および他国の商法の制限を受け ます。お客様は、すべての輸出規制を遵守して、製品の輸出、再輸出、または輸入に必要なすべての許 可または等級を取得するものとします。お客様は、現在の米国の輸出除外リストに掲載されている企業、 および米国の輸出管理規定で指定された輸出禁止国またはテロリスト国に本製品を輸出または再輸出し ないものとします。お客様は、取引対象製品を、禁止されている核兵器、ミサイル、または生物化学兵 器を最終目的として使用しないものとします。ノベル製ソフトウェアの輸出については、「Novell International Trade Services (http://www.novell.com/info/exports/)」のWebページをご参照ください。弊社は、 お客様が必要な輸出承認を取得しなかったことに対し如何なる責任も負わないものとします。

Copyright © 2008 Novell, Inc. All rights reserved. 本ドキュメントの一部または全体を無断で複写・転載する ことは、その形態を問わず禁じます。

米国 Novell, Inc., およびノベル株式会社は、本書に記載されている製品内で実地されている技術に関連す る知的所有権を有しています。これらの知的所有権は、「Novell Legal Patents (http://www.novell.com/ company/legal/patents/)」の Web ページに記載されている1つ以上の米国特許、および米国ならびにその 他の国における1つ以上の特許または出願中の特許を含む場合があります。

Novell, Inc. 404 Wyman Street, Suite 500 Waltham, MA 02451 U.S.A. www.novell.com

*オンラインマニュアル*:本製品とその他の Novell 製品の最新のオンラインマニュアルにアクセスするに は、「Novell Documentation (http://www.novell.com/documentation)」の Web ページを参照してくださ い。

#### Novellの商標

Novellの商標一覧については、「商標とサービスの一覧 (http://www.novell.com/company/legal/trademarks/tmlist.html)」を参照してください。

#### サードパーティ資料

サードパーティの商標は、それぞれの所有者に属します。

|   | この         | ガイドについて                                                                                                    | 7   |
|---|------------|----------------------------------------------------------------------------------------------------|-----|
| 1 | Role       | s Based Provisioning Module インストール概要                                                                                              | 9   |
|   | 1.1        | インストールのチェックリスト                                                                                                    | . 9 |
|   | 1.2        | インストーラプログラムの概要                                                                                                    | 10  |
|   | 1.3        | システム要件                                                                                                    | 11  |
| 2 | 前提         | 冬件                                                                                                    | 17  |
| - |            |                                                                                                    |     |
|   | 2.1        | Identity Manager メタティレクトリのインストール                                                                                                  | 17  |
|   | 2.2        |                                                                                                    | 17  |
|   | 2.3        |                                                                                                    | 19  |
|   |            | 2.3.1 JB0SS アフリケーションサーバのインストール                                                                                                    | 19  |
|   |            | 2.3.2 WebSphere $\mathcal{P}\mathcal{I}\mathcal{I}\mathcal{I}\mathcal{I}\mathcal{I}\mathcal{I}\mathcal{I}\mathcal{I}\mathcal{I}I$ | 21  |
|   | 2.4        | データベースのインストール                                                                                                    | 22  |
|   |            | 2.4.1 MySQL データベースの設定                                                                                                    | 22  |
|   | 2.5        | Java Development Kit のインストール                                                                                                    | 23  |
|   | 2.6        | メタディレクトリ 3.5.1 用追加ファイルのインストール ...............                                                                                     | 24  |
|   |            | 2.6.1 GUI を使用した役割サービスドライバのインストール                                                                                                  | 24  |
|   |            | 2.6.2 コンソールからの役割サービスドライバのインストール                                                                                                   | 25  |
|   |            | 2.6.3 iManager $\mathcal{P} \mathcal{I} \supset \mathcal{D} \supset \mathcal{E}$                                                  | 26  |
|   |            |                                                                                                    | 20  |
| 3 | ドラ         | イバの作成                                                                                                    | 27  |
|   | 3.1        | iManager でのユーザアプリケーションドライバの作成..................                                                                                   | 27  |
|   | 3.2        | iManager での役割サービスドライバの作成........................                                                                                  | 29  |
| 4 | GUI        | インストーラを使用した JBoss へのインストール                                                                                                    | 33  |
|   | 41         | コーザアプリケーション WAR のインストールおよび環境設定                                                                                                    | 33  |
|   | 7.1        |                                                                                                    | 30  |
|   | 4.2        | インストールのテスト                                                                                                    | 39  |
|   |            |                                                                                                    |     |
| 5 | GUI        | インストーラを使用した WebSphere アプリケーションサーバのインストール                                                                                          | 41  |
|   | 5.1        | ユーザアプリケーション WAR のインストールおよび環境設定 .............                                                                                      | 41  |
|   |            | 5.1.1 インストールログファイルの表示                                                                                                    | 45  |
|   | 5.2        | WebSphere 環境の環境設定                                                                                                    | 45  |
|   |            | 5.2.1 ユーザアプリケーション環境設定ファイルと JVM システムプロパティの追加                                                                                       | 45  |
|   | <b>F</b> 0 | 5.2.2 WebSphere キーストアへの eDirectory ルート認証局のインボート                                                                                   | 46  |
|   | 5.3        | WAK ノア1 ルの使用                                                                                                    | 41  |
|   | 5.4        | ユーザァフリゲーンヨンの開始およいアクセス........................                                                                                     | 47  |
| 6 | GUI        | インストーラを使用した WebLogic アプリケーションサーバのインストール                                                                                           | 49  |
|   | 6.1        | WebLogic インストールチェックリスト                                                                                                    | 49  |

|   | 6.2                                                                                                   | ユーザアプリケーション WAR のインストールおよび環境設定 .............                                                                                                    | 50                                                                               |
|---|----------------------------------------------------------------------------------------------------|----------------------------------------------------------------------------------------------------|----------------------------------------------------------------------------------|
|   |                                                                                                    | 6.2.1 インストールとログファイルの表示                                                                                                    | 54                                                                               |
|   | 6.3                                                                                                   | WebLogic 環境の準備                                                                                                    | 54                                                                               |
|   |                                                                                                    | 6.3.1 接続プールの環境設定                                                                                                    | 54                                                                               |
|   |                                                                                                    | 6.3.2 ユーザアプリケーション環境設定ファイルのロケーションの指定                                                                                                    | 54                                                                               |
|   |                                                                                                    | 6.3.3 ワークフロープラグインと WebLogic セットアップ                                                                                                    | 56                                                                               |
|   | 6.4                                                                                                   | ユーザアプリケーション WAR の展開                                                                                                    | 56                                                                               |
|   | 6.5                                                                                                   | ユーザアプリケーションへのアクセス                                                                                                    | 56                                                                               |
| 7 | コン                                                                                                    | ソールまたは単一コマンドによるインストール                                                                                                    | 57                                                                               |
|   | 7.1                                                                                                   | コンソールからのユーザアプリケーションのインストール                                                                                                    | 57                                                                               |
|   | 72                                                                                                    | 単一コマンドによるコーザアプリケーションのインストール                                                                                                    | 58                                                                               |
|   | 1.2                                                                                                   |                                                                                                    | 00                                                                               |
| 8 | イン                                                                                                    | ストール後のタスク                                                                                                    | 67                                                                               |
|   |                                                                                                    |                                                                                                    |                                                                                  |
|   | 8.1                                                                                                   | マスタキーの記録                                                                                                    | 67                                                                               |
|   | 8.1<br>8.2                                                                                            | マスタキーの記録                                                                                                    | 67<br>67                                                                         |
|   | 8.1<br>8.2                                                                                            | マスタキーの記録                                                                                                    | 67<br>67<br>67                                                                   |
|   | 8.1<br>8.2<br>8.3                                                                                     | マスタキーの記録                                                                                                    | 67<br>67<br>67<br>68                                                             |
|   | 8.1<br>8.2<br>8.3                                                                                     | マスタキーの記録<br>ユーザアプリケーションの環境設定<br>8.2.1 Novell Audit の設定<br>eDirectory の設定<br>8.3.1 eDirectory でのインデックスの作成                                                                                                    | 67<br>67<br>67<br>68<br>68                                                       |
|   | 8.1<br>8.2<br>8.3                                                                                     | マスタキーの記録       ユーザアプリケーションの環境設定         3.2.1       Novell Audit の設定         eDirectory の設定                                                                                                    | 67<br>67<br>67<br>68<br>68<br>68                                                 |
|   | 8.1<br>8.2<br>8.3<br>8.4                                                                              | マスタキーの記録       ユーザアプリケーションの環境設定         ユーザアプリケーションの環境設定       8.2.1         Novell Audit の設定       8.2.1         eDirectory の設定       8.2.1         8.3.1       eDirectory でのインデックスの作成         8.3.2       SAML 認証メソッドのインストールおよび環境設定         インストール後のユーザアプリケーション WAR ファイルの再環境設定                                                | 67<br>67<br>68<br>68<br>68<br>68<br>70                                           |
|   | 8.1<br>8.2<br>8.3<br>8.4<br>8.5                                                                       | マスタキーの記録       ユーザアプリケーションの環境設定         ユーザアプリケーションの環境設定       8.2.1         Novell Audit の設定       8.2.1         eDirectory の設定       8.3.1         eDirectory でのインデックスの作成       8.3.2         SAML 認証メソッドのインストールおよび環境設定       7.2.1         インストール後のユーザアプリケーション WAR ファイルの再環境設定       9.3.1         外部パスワード管理の環境設定       9.3.1 | 67<br>67<br>68<br>68<br>68<br>70<br>70                                           |
|   | 8.1<br>8.2<br>8.3<br>8.4<br>8.5                                                                       | マスタキーの記録       ユーザアプリケーションの環境設定         ユーザアプリケーションの環境設定       8.2.1         Novell Audit の設定                                                                                                    | 67<br>67<br>68<br>68<br>68<br>70<br>70<br>70                                     |
|   | 8.1<br>8.2<br>8.3<br>8.4<br>8.5                                                                       | マスタキーの記録       ユーザアプリケーションの環境設定         ユーザアプリケーションの環境設定       8.2.1         Novell Audit の設定                                                                                                    | 67<br>67<br>68<br>68<br>68<br>70<br>70<br>70<br>70                               |
|   | 8.1<br>8.2<br>8.3<br>8.4<br>8.5                                                                       | マスタキーの記録       ユーザアプリケーションの環境設定         8.2.1       Novell Audit の設定         eDirectory の設定                                                                                                    | 67<br>67<br>68<br>68<br>68<br>70<br>70<br>70<br>70<br>71<br>71                   |
|   | 8.1<br>8.2<br>8.3<br>8.4<br>8.5                                                                       | マスタキーの記録       ユーザアプリケーションの環境設定         8.2.1       Novell Audit の設定         eDirectory の設定                                                                                                    | 67<br>67<br>68<br>68<br>68<br>70<br>70<br>70<br>71<br>71<br>71                   |
|   | <ul> <li>8.1</li> <li>8.2</li> <li>8.3</li> <li>8.4</li> <li>8.5</li> <li>8.6</li> </ul>              | マスタキーの記録         ユーザアプリケーションの環境設定         8.2.1       Novell Audit の設定         eDirectory の設定                                                                                                    | 67<br>67<br>68<br>68<br>68<br>70<br>70<br>70<br>71<br>71<br>71<br>71             |
|   | <ul> <li>8.1</li> <li>8.2</li> <li>8.3</li> <li>8.4</li> <li>8.5</li> <li>8.6</li> <li>8.7</li> </ul> | マスタキーの記録         ユーザアプリケーションの環境設定         8.2.1       Novell Audit の設定.         eDirectory の設定                                                                                                    | 67<br>67<br>68<br>68<br>68<br>70<br>70<br>70<br>71<br>71<br>71<br>71<br>71<br>72 |

### A IDM ユーザアプリケーション環境設定の参照 75

| A.1 | ユーザアプリケーション環境設定 : 基本パラメータ   | 75 |
|-----|-----------------------------|----|
| A.2 | ユーザアプリケーション環境設定 : すべてのパラメータ | 80 |

# このガイドについて

このガイドでは、Novell<sup>®</sup> Identity Manager Roles Based Provisioning Module 3.6.1 のインス トール方法について説明します。主なセクションは次のとおりです。

- 9ページの第1章「Roles Based Provisioning Module インストール概要」
- 17 ページの第2章「前提条件」
- 27ページの第3章「ドライバの作成」
- 33 ページの第4章「GUIインストーラを使用した JBoss へのインストール」
- 41ページの第5章「GUIインストーラを使用したWebSphereアプリケーションサーバの インストール」
- ◆ 49ページの第6章「GUIインストーラを使用した WebLogic アプリケーションサーバの インストール」
- ◆ 57 ページの第7章「コンソールまたは単一コマンドによるインストール」
- 67ページの第8章「インストール後のタスク」
- 75 ページの付録 A「IDM ユーザアプリケーション環境設定の参照」

#### 対象読者

このガイドは、Novell Identity Manager Roles Based Provisioning Module の計画および実装を 行う管理者やコンサルタントを対象にしています。

#### フィードバック

本マニュアルおよびこの製品に含まれているその他のマニュアルについて、皆様のご意見 やご要望をお寄せください。オンラインヘルプの各ページの下部にあるユーザコメント機 能を使用するか、または www.novell.com/documentation/feedback.html にアクセスして、ご 意見をお寄せください。

#### 追加のマニュアル

Identity Manager Roles Based Provisioning Module に関する追加のマニュアルについては、 Identity Manager マニュアルの Web サイト (http://www.novell.com/documentation/lg/ dirxmldrivers/index.html) を参照してください。

#### マニュアルの表記規則

Novellのマニュアルでは、「より大きい」記号 (>)を使用して手順内の操作と相互参照パス内の項目の順序を示します。

商標記号 (<sup>®</sup>、™など)は、Novell の商標を示します。 アスタリスク (\*) は、サードパー ティの商標を示します。

パス名の表記に円記号 (\)を使用するプラットフォームとスラッシュ (/)を使用するプラットフォームがありますが、このマニュアルでは円記号を使用します。Linux\*または UNIX\* などのようにスラッシュを使用するプラットフォームの場合は、必要に応じて円 記号をスラッシュに置き換えてください。

8 Identity Manager Roles Based Provisioning Module 3.6.1 ユーザアプリケーション: インストールガイド

# Roles Based Provisioning Module インストール概要

このセクションでは、Roles Based Provisioning Module をインストールするステップの概要 を説明します。また、メタディレクトリサーバのインストールで必要となるユーザアプリ ケーション標準エディションの追加のインストールおよび環境設定にも役立ちます。主な トピックは次のとおりです。

- 9ページのセクション1.1「インストールのチェックリスト」
- 10ページのセクション1.2「インストーラプログラムの概要」
- 11ページのセクション 1.3「システム要件」

ユーザアプリケーションまたは Roles Based Provisioning Module の以前のバージョンから マイグレートする場合、『ユーザアプリケーション:マイグレーションガイド(http:// www.novell.com/documentation/idmrbpm361/index.html)』を参照してください。

### 1.1 インストールのチェックリスト

Novell<sup>®</sup> Identity Manager Roles Based Provisioning Module またはユーザアプリケーション標 準エディションをインストールするには、以下のタスクを実行する必要があります。

- □ ソフトウェアがシステム要件を満たしているかどうかを確認します。詳細については、11ページのセクション1.3「システム要件」を参照してください。
- Identity Manager 3.6.1Roles Based Provisioning Module をダウンロードします。詳細については、17ページのセクション 2.2「Roles Based Provisioning Module のダウンロード」を参照してください。
- □ 以下のサポートコンポーネントを設定します。
  - □ サポートされているIdentity Managerのメタディレクトリがインストールされていることを確認します。詳細については、17ページのセクション 2.1 「Identity Manager メタディレクトリのインストール」を参照してください。
  - □ アプリケーションサーバをインストールおよび設定します。詳細については、19 ページのセクション 2.3「アプリケーションサーバのインストール」を参照して ください。
  - □ データベースをインストールおよび設定します。詳細については、22 ページのセクション 2.4「データベースのインストール」を参照してください。
  - □ ユーザアプリケーションの以前のバージョンから移行し、引き続き Identity Manager 3.5.1 メタディレクトリを使用する場合、以下のタスクを実行します。
    - 役割サービスおよびユーザアプリケーションドライバのインストールユー ティリティを実行して識別ボールトスキーマを拡張し、必要な役割サービス およびユーザアプリケーションドライバの環境設定ファイルをインストール して、必要に応じて追加ファイルをコピーします。詳細については、24 ページのセクション 2.6「メタディレクトリ 3.5.1 用追加ファイルのインス トール」を参照してください。

注: Identity Manager 3.6 メタディレクトリは、役割サービスおよびユーザア プリケーションドライバのインストールユーティリティをサイレントに実行 します。これで、必要なファイルはすべて揃ったことになります。

- □ 正しいiManagerの場所にiManager\_icons\_for\_roles.zipのコンテンツをコピーし ます。詳細については、26ページのセクション 2.6.3 「iManager アイコンの コピー」を参照してください。
- □ afadmin.jar ファイルを正しい場所にコピーします。詳細については、26 ページの「afadmin.jar のコピー」を参照してください。
- iManager for Identity Manager 3.0 または Designer for Identity Manager 3.0 でユーザアプリケーションドライバを作成します。
  - iManager の場合: 27 ページのセクション 3.1 「iManager でのユーザアプリケーションドライバの作成」
  - Designer の場合: ユーザアプリケーション: 設計ガイド (http://www.novell.com/ documentation/idmrbpm361/index.html)
- □ iManager for Identity Manager 3.0 または Designer for Identity Manager 3.0 で役割サービス ドライバを作成します。
  - iManager の場合: 29ページのセクション 3.2 「iManager での役割サービスドライバの作成」
  - Designer の場合: ユーザアプリケーション: 設計ガイド (http://www.novell.com/ documentation/idmrbpm361)
- □ Novell Identity Manager ユーザアプリケーションまたは Roles Based Provisioning Module をインストールおよび設定します(インストールプログラムを開始する前に、正しい JDK\* がインストールされている必要があります。詳細については、23ページのセク ション 2.5 「Java Development Kit のインストール」を参照してください)。

インストールプログラムは、次の3つのモードのいずれかで起動できます。

- グラフィカルユーザインタフェース以下のいずれかを参照してください。
  - 33 ページの第4章「GUIインストーラを使用した JBoss へのインストール」
  - 41ページの第5章「GUIインストーラを使用したWebSphereアプリケーション サーバのインストール」
  - 49ページの第6章「GUIインストーラを使用した WebLogic アプリケーション サーバのインストール」
- コンソール(コマンドライン)インタフェース詳細については、57ページのセクション 7.1「コンソールからのユーザアプリケーションのインストール」を参照してください。
- サイレントインストール。詳細については、58ページのセクション7.2「単一コマンドによるユーザアプリケーションのインストール」を参照してください。
- □ 67 ページの第8章「インストール後のタスク」で説明されているインストール後のタ スクを実行します。

### 1.2 インストーラプログラムの概要

ユーザアプリケーションのインストールプログラムは次の処理を実行します。

◆ 使用する既存のバージョンのアプリケーションサーバを指定する。

- 使用する既存のバージョンのデータベースを指定する (MySQL\*、Oracle\*、DB2\*、または Microsoft\* SQL Server\* など)。データベースには、ユーザアプリケーションの データとユーザアプリケーションの設定情報が保存されます。
- ユーザアプリケーション(アプリケーションサーバ上で実行されている)が識別ボール トおよびユーザアプリケーションドライバと安全に通信できるように、JDKの証明 書ファイルを設定する。
- Novell Identity Manager ユーザアプリケーション用の Java\* Web アプリケーションアー カイブ (WAR) ファイルを設定し、アプリケーションサーバに展開する。WebSphere\* および WebLogic\* では、WAR を手動で展開する必要があります。
- そのように選択した場合は、Novell Audit のログまたは OpenXDAS のログを有効にします。
- 既存のマスタキーをインポートして、特定の Roles Based Provisioning Module のインス トールを復元し、クラスタをサポートできるようにします。
- 3.5.1 Provisioning Module または3.6 Roles Based Provisioning Module から既存のデータを 3.6.2 の必要なデータ形式に移行します。

### 1.3 システム要件

Novell Identity Manager Roles Based Provisioning Module 3.6.1 を使用するには、表 1-1 に記述 されている必要な各コンポーネントの1つが存在している必要があります。

表1-1 システム要件

| 必須システムコンポーネン<br>ト<br>                 | システム要件                                                                                              |
|---------------------------------------|----------------------------------------------------------------------------------------------------|
| Identity Manager 3.5.1(<br>メタディレクトリシス | 最新のサポートパックを適用した SUSE <sup>®</sup> Linux Enterprise Server (SLES) 10<br>(32 ビットと 64 ビットの両方がサポートされます) |
| テム)                                   | eDirectory <sup>™</sup> : 8.8.2                                                                     |
|                                       | セキュリティサービス 2.0.5 (NMAS™ 3.1.3)                                                                      |
| Identity Manager 3.6(メ<br>タディレクトリシステ  | 次のいずれかのオペレーティングシステムが必要です。                                                                           |
| ム)                                    | ◆ Windows Server* 2003 SP2 (32 ビット)                                                                 |
|                                       | ◆ 最新のサポートパックを持つ Linux Red Hat 5.0 (32 ビット)                                                          |
|                                       | ◆ 最新のサポートパックを持つ SLES* 10 SP2 (32 ビット )                                                              |
|                                       | ◆ Solaris* 10 (32 ビット )                                                                             |
|                                       | ◆ AIX* 5L v5.3 (32 ビット)                                                                             |
|                                       | eDirectory: 8.8.3                                                                                   |

必須システムコンポーネン システム要件

タディレクトリ

 iManager 2.7 およ びプラグイン

3.5.1のみ)

۲

バ

- ◆ 最新のサポートパックを適用した、NetWare 上の Novell Open
   ◆ iManager 2.6 およ びプラグイン (メ
   ◆ Novell Open Enterprise Server 2.0
  - Novell Open Enterprise Server 2.0
    - ◆ 最新のサポートパックを適用した NetWare 6.5
    - ◆ 最新のサービスパックを適用した Windows 2000 Server (32 ビット)
    - ◆ 最新のサービスパックを適用した Windows Server 2003 (32 ビット)
    - Microsoft Windows Vista\*
    - ◆ Red Hat Linux 3.0、4.0、5.0 ES、または AS (32 ビットと 64 ビットの両 方がサポートされています)
    - ◆ 最新のサポートパックを持つ Solaris 9 または 10
    - ◆ 最新のサポートパックを適用した SUSE Linux Enterprise Server 9 また は 10 (32 ビットと 64 ビットの両方がサポートされています )

iManager Workstation を使用してサポートされるオペレーティングシステム は次のとおりです。

- ◆ 最新のサービスパックを適用した Windows 2000 Professional
- Windows XP SP2
- Windows Vista UltimateおよびBusinessエディション(iManager 2.7のみ)
- SUSE Linux Enterprise Desktop 10
- SUSE Linux 10.1
- openSUSE<sup>®</sup> 10.3 (iManager 2.7 のみ)

次のソフトウェアが必要です。

◆ 最新のサポートパックとプラグインを持つ Novell iManager 2.6 または 2.7

必須システムコンポーネン ト

セキュアログサービス セキュアログサーバでは、次のオペレーティングシステムのいずれかがサ ポートされます。

- セキュアログサー
   バ
- プラットフォーム エージェント(ク ライアントコン ポーネント)
- Novell Audit 2.0.2 または Sentinel™ 5.1.3 または Sentinel 6.1(メタ ディレクトリ 3.6 のみ)
- ◆ 最新のサポートパックを持つ Novell Open Enterprise Server 1.0 または 2.0
- ◆ 最新のサポートパックを適用した NetWare 6.5
- ◆ 最新のサービスパックを適用した Windows 2000 Server (32 ビット)
- ◆ 最新のサービスパックを適用した Windows Server 2003 (32 ビット)
- ◆ Linux Red Hat Linux 3.0、4.0、5.0 ES または AS (32 ビットおよび 64 ビット。ただし、Novell Audit は 32 ビットモードでのみ動作します)
- ◆ 最新のサポートパックを適用した Solaris 9 または 10
- ◆ 最新のサポートパックを適用した SUSE Linux Enterprise Server 9 また は 10 (32 ビットおよび 64 ビット。ただし、Novell Audit は 32 ビット モードでのみ動作します)
- ◆ 最新のサポートパックを適用したNovell eDirectory 8.7.3.6または8.8 (セ キュアログサーバにインストールする必要があります)

プラットフォームエージェントでは、次のオペレーティングシステムのいず れかがサポートされます。

- ◆ Novell Open Enterprise Server 1.0 SP1 または最新のサポートパック
- ◆ 最新のサポートパックを適用した NetWare 6.5
- ◆ 最新のサービスパックを適用した Windows 2000 または 2000 Server、 XP、あるいは Windows Server 2003 (32 ビット)
- Red Hat Linux 3、4 AS または ES (32 ビットおよび 64 ビット。ただし、 Novell Audit は 32 ビットモードのみ動作します)
- Solaris 8、9、または 10
- SUSE Linux Enterprise Server 9 または 10 (32 ビットおよび 64 ビット。 ただし、Novell Audit は 32 ビットモードでのみ動作します)

最新のサポートパックとプラグインを適用した iManager 2.6 または 2.7

#### ーー 必須システムコンポーネン ト システム要件

| ューザアプリケーショ<br>ンのアプリケーション | ユーザアプリケーションは、以下に説明するように JBoss*、WebSphere*、<br>および WebLogic* 上で動作します。                                                          |
|--------------------------|----------------------------------------------------------------------------------------------------|
| サーハ                      | JBoss 4.2.2 GA 付属のユーザアプリケーションでは、JRE* 1.5.0_15 が必要<br>とされ、以下のプラットフォームでサポートされています。                                              |
|                          | ◆ Novell Open Enterprise Server (OES) 1.0 SP2 または最新のサポート<br>パック Linux のみ                                                      |
|                          | <ul> <li>SUSE Linux Enterprise Server 9 SP2 (OES 1.0 SP2 に付属)または<br/>10.1.x (64 ビット JVM*)</li> </ul>                          |
|                          | <ul> <li>Windows 2003 Server SP1 (64 ビット)</li> </ul>                                                                          |
|                          | ◆ Solaris 10 サポートパック(日付が 6/06 のもの)                                                                                            |
|                          | ◆ Red Hat Linux 5 (32 ビット)                                                                                                    |
|                          |                                                                                                    |
|                          | WebSphere 6.1 のユーザアプリケーションには IBM JDK が必要です。<br>フィックスパックの最低レベルは、制限なしのポリシーファイルが適用され<br>た状態の 6.1.0.9 です。これらのプラットフォームでサポートされています。 |
|                          | ◆ Solaris 10 (64 ビット )                                                                                                    |
|                          | ◆ Windows 2003 SP1 (64 ビット )                                                                                                  |
|                          | WebLogic 10 のユーザアプリケーションは JRockit* 1.5.0_06 を必要とし、以<br>下のプラットフォームでサポートされています。                                                 |
|                          | <ul> <li>Solaris 10 (32 ビットまたは 64 ビット)</li> <li>Windows 2003 SP1</li> </ul>                                                   |
| ユーザアプリケーショ<br>ンのブラウザ     | ユーザアプリケーションは、以下に説明するように Firefox* および Internet<br>Explorer* の両方をサポートしています。                                                     |
|                          | Firefox 2* は以下でサポートされています。                                                                                                    |
|                          | Windows XP SP2                                                                                                    |
|                          | <ul> <li>Windows Vista</li> </ul>                                                                                             |
|                          | SUSE Linux 10.1                                                                                                    |
|                          | SUSE Linux Enterprise Desktop 10                                                                                              |
|                          | openSUSE 10                                                                                                    |
|                          | Internet Explorer 7 は次のプラットフォームでサポートされています。                                                                                   |
|                          | Windows XP SP2                                                                                                    |
|                          | Windows Vista Enterprise                                                                                                    |
|                          | Internet Explorer 6 SP1 は次のプラットフォームでサポートされています。                                                                               |

• Windows XP SP2

| 必須システムコンポーネン<br>ト       | システム要件                                                                                                    |
|-------------------------|----------------------------------------------------------------------------------------------------|
| ユーザアプリケーショ              | JBoss では次のデータベースがサポートされています。                                                                                                    |
| ン用のデータベース<br>サーバ        | <ul> <li>MySQL バージョン 5.0.51</li> <li>Oracle 9i (9.2.0.1.4)</li> <li>Oracle 10g リリース 2 (10.2.0.1.0)</li> <li>MS SQL 2005 SP1</li> </ul> |
|                         | WebSphere では次のデータベースがサポートされています。                                                                                                    |
|                         | <ul> <li>Oracle 10g リリース 2 (10.2.0)</li> <li>MS SQL 2005 SP1</li> <li>DB2 DV2 v9.1.0.0</li> </ul>                                      |
|                         | WebLogic では以下のデータベースがサポートされています。                                                                                                    |
|                         | <ul> <li>Oracle 10g リリース 2 (10.2.0)</li> <li>MS SQL 2005 SP1</li> </ul>                                                                |
|                         | 以下の JDBC ドライバがサポートされています。                                                                                                    |
|                         | MS SQL Server バージョン 1.2.2828.100                                                                                                    |
|                         | Oracle シンドライバ : Oracle JDBC ドライババージョン 10.2.0.1.0                                                                                       |
|                         | Oracle OCI ドライバ : Oracle JDBC ドライババージョン 10.2.0.2.0                                                                                     |
|                         | MySQL コネクタ /J 5.0.8                                                                                                    |
|                         | DB2 ドライババージョン 1.4.2                                                                                                    |
| ワークステーション               | Designer は、次のプラットフォームでテストされています。                                                                                                    |
| Designer 3.0 for        | Windows:                                                                                                    |
| 3.6                     | Windows XP SP2                                                                                                    |
| ◆ iManager による          | Microsoft Windows Vista                                                                                                    |
| Web アクセス                | Linux:                                                                                                    |
|                         | <ul> <li>SUSE Linux Enterprise Server 10 (Designer の場合のみ)</li> <li>SUSE Linux Enterprise Desktop 10</li> <li>openSUSE 10</li> </ul>    |
| Audit                   | Novell Audit 2.0.2                                                                                                    |
| OpenXDAS                | OpenXDAS バージョン 0.5.257                                                                                                    |
| ユーザアプリケーショ<br>ンの SSO 統合 | Novell Access Manager 3.0.1 を必要とします。                                                                                                   |

**16** Identity Manager Roles Based Provisioning Module 3.6.1 ユーザアプリケーション: インストールガイド

# 前提条件

このセクションでは、Identity Manager Roles Based Provisioning Module またはユーザアプリ ケーション標準エディションをインストールする前にインストールまたは設定する必要が あるソフトウェアおよびコンポーネントを説明します。主なトピックは次のとおりです。

- 17 ページのセクション 2.1 「Identity Manager メタディレクトリのインストール」
- 17 ページのセクション 2.2 「Roles Based Provisioning Module のダウンロード」
- 19ページのセクション 2.3「アプリケーションサーバのインストール」
- 22 ページのセクション 2.4 「データベースのインストール」
- 23 ページのセクション 2.5 「Java Development Kit のインストール」
- 24ページのセクション 2.6「メタディレクトリ 3.5.1 用追加ファイルのインストール」

### 2.1 Identity Manager メタディレクトリのインス トール

Roles Based Provisioning Module 3.6.1 は、Identity Manager 3.5.1 または 3.6 のメタディレクトリと共に使用できます。

Identity Manager 3.6 メタディレクトリのインストール手順については、『*Novell Identity Manager 3.6 インストールガイド* (http://www.novell.com/documentation/idm36/)』を参照してください。

Identity Manager 3.5.1 メタディレクトリがある場合、Roles Based Provisioning Module 3.6.1 が動作する前に複数のファイルを更新する必要があります。詳細については、24 ページのセクション 2.6 「メタディレクトリ 3.5.1 用追加ファイルのインストール」を参照してください。Identity Manager 3.6 メタディレクトリの場合は、インストールの一環としてこれらのファイルが自動的にインストールされるため、この処理は Identity Manager 3.6 メタディレクトリでは必要ありません。

### 2.2 Roles Based Provisioning Module のダウン ロード

Novell ダウンロード (http://download.novell.com/index.jsp) から Identity Manager Roles Based Provisioning Module3.6.1 を取得します。表 2-1 に表示されている製品の .iso イメージファ イルをダウンロードします。

表2-1 .iso ダウンロードファイル

| 本製品について                            | この .iso をダウンロード                                           |
|------------------------------------|-----------------------------------------------------------|
| Roles Based<br>Provisioning Module | Identity_Manager_3_6_1_User_Application_ Provisioning.iso |

| 本製品について                          | この .iso をダウンロード                                              |
|----------------------------------|--------------------------------------------------------------|
| _<br>ユーザアプリケー<br>ション標準エディ<br>ション | Identity_Manager_3_6_1_User_Application_NON_Provisioning.iso |

Identity Manager 3.5.1 メタディレクトリがある場合、Roles\_Driver\_Install\_Utility.iso もダウ ンロードする必要があります。この .iso に含まれるファイルがすでに Identity Manager 3.6 メタディレクトリのインストールの一部であるために、Identity Manager 3.6 メタディレク トリユーザである場合、Roles\_Driver\_Install\_Utility.iso をダウンロードする必要はありま せん。

表 2-2 では、Roles Based Provisioning Module またはユーザアプリケーション標準エディ ションの .iso ファイルからのインストールファイルについて説明します。

| ファイル                                 | 説明                                                                                                    |
|--------------------------------------|----------------------------------------------------------------------------------------------------|
| IDMProv.war                          | Roles Based Provisioning Module WARIdentity セルフサービ<br>ス機能および Roles Based Provisioning Module を持つ<br>Identity Manager 3.6.1 ユーザアプリケーションが含まれて<br>います。 |
| IDM.war                              | ユーザアプリケーション標準エディション WAR。ldentity<br>セルフサービス機能をサポートする Identity Manager 3.6.1<br>ユーザアプリケーションが含まれています。                                                 |
| IDMUserApp.jar                       | Roles Based Provisioning Module およびユーザアプリケー<br>ションインストールプログラム                                                                                       |
| silent.properties                    | サイレントインストールに必要なパラメータに含まれる<br>ファイルこれらのパラメータは、GUI またはコンソールイ<br>ンストール手順で設定するインストールパラメータに対応<br>します。このファイルをコピーしてから、コンテンツを修<br>正してインストール環境に適合させる必要があります。  |
| JBossMySQL.bin または<br>JBossMySQL.exe | JBoss アプリケーションサーバおよび MySQL データベース<br>をインストールする便利なユーティリティ                                                                                            |
| nmassaml.zip                         | SAML をサポートするための eDirectory メソッドが含まれ<br>ます。Access Manager を使用していない場合のみ必要とな<br>ります。                                                                   |
| afadmin.jar                          | Identity Manager 3.5.1 メタディレクトリにのみ必要です。                                                                                                    |
| prerequisitefiles.zip                | Identity Manager 3.5.1 メタディレクトリにのみ必要です。                                                                                                    |
|                                      | 正しい場所に手動でコピーされる必要のあるその他のファ<br>イルが含まれます。                                                                                                    |

**表 2-2** iso で送信されるファイルおよびスクリプト

Identity Manager Roles Based Provisioning Module またはユーザアプリケーション標準エディ ションをインストールするシステムには、少なくとも 320MB の利用可能な保存領域とサ ポートするアプリケーション(データベース、アプリケーションサーバなど)に対するス ペースを持つ必要があります。システムでは、時間の経過に伴って、データベースまたは アプリケーションサーバのログなど、その他のデータの増加を調整するための追加スペー スが必要となります。 デフォルトのインストール場所は次のとおりです。

- ・ Linux または Solaris: /opt/novell/idm
- Windows: C:\Novell\IDM

インストール時に別のデフォルトインストールディレクトリを選択することもできます。 ただしその場合、ディレクトリがインストール開始以前に存在しており、書き込み可能に なっている必要があります(さらに Linux または Solaris の場合は、非 root ユーザが書き 込み可能である必要もあります)。

### 2.3 アプリケーションサーバのインストール

- 19 ページのセクション 2.3.1 「JBoss アプリケーションサーバのインストール」
- 21 ページのセクション 2.3.2 「WebLogic アプリケーションサーバのインストール」
- 21 ページのセクション 2.3.3 「WebSphere アプリケーションサーバのインストール」

#### 2.3.1 JBoss アプリケーションサーバのインストール

Boss アプリケーションサーバの使用を計画している場合、以下のいずれかを実行できます。

- 製造元の指示に従って、JBoss アプリケーションサーバをダウンロードしてインストールします。サポートされているバージョンについては、11ページのセクション1.3「システム要件」を参照してください。
- Roles Based Provisioning Module のダウンロードに含まれる JBossMySQL ユーティリティを使用して、JBoss アプリケーションサーバ (およびオプションで MySQL)をインストールします。手順については、20ページの「JBoss アプリケーションサーバと MySQL データベースのインストール」を参照してください。

Identity Manager Roles Based Provisioning Module をインストールするまで JBoss サーバを起動しないでください。JBoss サーバの起動はインストール後のタスクです。

| コンポーネン<br>ト | 推奨                                                        |
|-------------|-----------------------------------------------------------|
| RAM         |                                                           |
| ポート         | 8080 は、アプリケーションサーバのデフォルトです。アプリケーションサーバが使用す<br>るポートを記録します。 |

表2-3 JBoss アプリケーションサーバの最少推奨要件

| コンポーネン<br>ト | 推奨                                                                                                    |
|-------------|----------------------------------------------------------------------------------------------------|
| SSL         | 外部のパスワード管理を使用する予定がある場合、SSL を有効にします。                                                                                                    |
|             | ◆ Identity Manager Roles Based Provisioning Module および IDMPwdMgt.war ファイル<br>を展開する JBoss サーバの SSL を有効にします。                                                                        |
|             | <ul> <li>◆ SSL ポートがファイアウォール上で開いていることを確認します。</li> </ul>                                                                                                    |
|             | SSL の有効化の詳細については、JBoss の文書を参照してください。                                                                                                    |
|             | IDMPwdMgt.war ファイルの詳細については、70 ページのセクション 8.5「外部パスワー<br>ド管理の環境設定」を参照してください。また、『 <i>ユーザアプリケーション: 管理ガイド</i><br>(http://www.novell.com/documentation/idmrbpm361/index.html)』も参照してください。 |

#### JBoss アプリケーションサーバと MySQL データベースのインストール

JBossMySQL ユーティリティは JBoss アプリケーションサーバおよび MySQL をシステム にインストールします。このユーティリティではコンソールモードがサポートされていま せん。グラフィカルユーザインタフェースが必要とされます。Linux/Unix ユーザの場合、 これをルート以外のユーザとしてインストールことをお勧めします。

**1** JBossMySQL.bin または JBossMySQL.exe を.iso から検索して実行します。

/linux/jboss/JBossMySQL.bin (Linux の場合) /nt/jboss/JBossMySQL.exe (Windows の場合)

Solaris 用のユーティリティは利用できません。

2 画面の指示に従ってユーティティをナビゲートします。追加の情報については、以下の表を参照してください。

| インストール画面           | 説明                                                                                                    |
|--------------------|----------------------------------------------------------------------------------------------------|
| インストールセットの         | インストールする製品を選択します。                                                                                                    |
| 選択                 | <ul> <li>◆ JBoss: 指定するディレクトリに、起動と停止を行うスクリプトと<br/>共に JBoss アプリケーションサーバをインストールします。</li> </ul>                                                        |
|                    | <b>注</b> :このユーティリティでは、JBoss アプリケーションサーバは<br>Windows サービスとしてインストールされません。手順について<br>は、21 ページの 「JBoss アプリケーションサーバのサービスとし<br>てのインストールまたはデーモン」を参照してください。 |
|                    | <ul> <li>◆ MySQL: 指定するディレクトリに、起動と停止を行うスクリプト<br/>と一緒に MySQL をインストールし、MySQL データベースを作成<br/>します。</li> </ul>                                            |
| JBoss 親フォルダの選<br>択 | [ <i>選択</i> ]をクリックし、デフォルト以外のインストールフォルダを選択<br>します。                                                                                                  |
| MySQL 親フォルダの選<br>択 | [ <i>選択</i> ]をクリックし、デフォルト以外のインストールフォルダを選択<br>します。                                                                                                  |

| インストール画面     | 説明                                                                                                    |
|--------------|----------------------------------------------------------------------------------------------------|
| <br>MySQL 情報 | 以下の内容を指定します。                                                                                                    |
|              | <ul> <li>データベース名: 作成するインストーラのデータベース名を指定します。ユーザアプリケーションインストールユーティリティによりこの名前を入力するようメッセージが表示されるので、名前と場所を書き留めます。</li> </ul> |
|              | <ul> <li>「ルート」ユーザパスワード(および確認パスワード): このデータ<br/>ベースに対してルートパスワードを指定します(また、ルートパ<br/>スワードを確認します)。</li> </ul>                 |
| インストール前の概要   | 概要ページを確認します。仕様が正しい場合、[ <i>インストール</i> ] をク<br>リックします。                                                                    |

選択した製品がインストールされると、ユーティリティでは正常に完了したことを示 すメッセージが表示されます。MySQLデータベースをインストールした場合は、22 ページのセクション 2.4.1「MySQLデータベースの設定」に進みます。

#### JBoss アプリケーションサーバのサービスとしてのインストールまたはデーモン

JBoss アプリケーションをデーモンとして起動するには、JBoss (http://wiki.jboss.org/wiki/ Wiki.jsp?page=StartJBossOnBootWithLinux)からの手順を参照してください。

JavaServiceWrapper の使用 JavaServiceWrapper を使用して、JBoss アプリケーションサー バを Windows サービス、Linux、または UNIX のデーモンプロセスとしてインストール、 開始、および停止することができます。JBoss による手順については、http://wiki.jboss.org/ wiki/Wiki.jsp?page=RunJBossAsAServiceOnWindows (http://wiki.jboss.org/wiki/ Wiki.jsp?page=RunJBossAsAServiceOnWindows) を参照してください。ラッパーは http:// wrapper.tanukisoftware.org/doc/english/integrate-simple-win.html (http:// wrapper.tanukisoftware.org/doc/english/integrate-simple-win.html) にあります。これは JMX に よって管理します (http://wrapper.tanukisoftware.org/doc/english/jmx.html#jboss (http:// wrapper.tanukisoftware.org/doc/english/jmx.html#jboss) を参照してください)。

**重要:**以前のバージョンの場合、JavaService などのサードパーティのユーティリティを使用して、Windows サービスとして JBoss アプリケーションサーバをインストール、開始、および停止することができましたが、現在 JBoss では JavaService を使用することは推奨していません。詳細については、http://wiki.jboss.org/wiki/Wiki.jsp?page=JavaService)を参照してください。

### 2.3.2 WebLogic アプリケーションサーバのインストール

WebLogic アプリケーションサーバ 10 の使用を計画している場合、これをダウンロードお よびインストールします。サポートされているバージョンの情報については、11 ページ のセクション 1.3「システム要件」を参照してください。

#### 2.3.3 WebSphere アプリケーションサーバのインストール

WebSphere アプリケーションサーバ 6.1 の使用を予定している場合、これをダウンロード およびインストールします。サポートされているバージョンの情報については、11 ペー ジのセクション 1.3「システム要件」を参照してください。

### 2.4 データベースのインストール

ユーザアプリケーションは、環境設定データの保存や、ワークフローアクティビティの データの保存など、さまざまなタスクにデータベースを使用します。Roles Based Provisioning Module またはユーザアプリケーションをインストールする前に、インストー ルして設定されているプラットフォームに対してサポートされているデータベースが1つ 存在する必要があります。以下のような機能があります。

- □ データベースおよびデータベースドライバのインストール
- □ データベースまたはデータベースインスタンスの作成
- Identity Manager Roles Based Provisioning Module のインストール手順で使用するための 以下のデータベースパラメータの記録
  - ホストおよびポート
  - ◆ データベース名、ユーザ名、およびユーザパスワード
- □ データベースをポイントするデータソースファイルの作成

方法はアプリケーションサーバに応じて変わります。JBoss の場合は、Identity Manager Roles Based Provisioning Module のインストールプログラムが、データベース を指すアプリケーションサーバのデータソースファイルを作成し、Identity Manager Roles Based Provisioning ModuleWAR ファイルの名前に基づいてファイルに名前を付 けます。WebSphere および WebLogic の場合は、インストール前に手動でデータソー スを設定します。

□ データベースでは UTF-8 を有効にする必要があります。

**注:**新しいバージョンの Roles Based Provisoining Module ヘマイグレートする場合は、古い インストール(マイグレート元のインストール)で使用していたものと同じユーザアプリ ケーションデータベースを使用する必要があります。

#### 2.4.1 MySQL データベースの設定

ユーザアプリケーションには、MySQLの特定の設定オプションが必要です。MySQLを 自分でインストールする場合、これらを設定します。JBossMySQLユーティリティを使用 して MySQL をインストールすると、ユーティリティによって正しい値が設定されます が、以下を維持するための値は把握しておく必要があります。

- ◆ 22 ページの 「INNODB ストレージエンジンとテーブルタイプ」
- 23ページの「文字セット」
- 23ページの「大文字と小文字の区別」

#### INNODB ストレージェンジンとテーブルタイプ

ユーザアプリケーションは INNODB ストレージエンジンを使用します。これにより、 MySQL の INNODB テーブルタイプを選択できます。テーブルタイプを指定せずに MySQL テーブルを作成した場合、テーブルはデフォルトで MyISAM テーブルタイプを受 け付けます。Identity Manager のインストール手順に従って MySQL をインストールした場 合は、この手順で発行される MySQL は、INNODB テーブルタイプが指定された状態で付 属します。MySQL サーバが確実に INNODB を使用するようにするには、my.cnf (Linux ま たは Solaris の場合) または my.ini (Windows の場合) に次のオプションが含まれているこ とを確認します。 default-table-type=innodb

このファイルには skip-innodb オプションが含まれていてはなりません。

#### 文字セット

サーバ全体またはデータベースのみに対し、文字セットとして UTF-8 を指定します。 サーバ全体に UTF-8 を指定するには、my.cnf (Linux または Solaris) または my.ini (Windows) に以下のオプションを含めます。

character\_set\_server=utf8

次のコマンドを使用して、データベースの作成時にデータベースの文字セットを指定する こともできます。

create database databasename character set utf8 collate utf8\_bin;

データベースに文字セットを指定した場合、以下の例のように、IDM-ds.xml ファイルの JDBC\* URL にも文字セットを指定する必要があります。

<connection-url>jdbc:mysql://localhost:3306/ databasename?useUnicode=true&characterEncoding=utf8&connectionCollation=ut f8\_bin</connection-url>

#### 大文字と小文字の区別

サーバまたはプラットフォーム全体でデータをバックアップおよびリストアする計画の場合は、大文字と小文字の区別がサーバまたはプラットフォーム全体で統一されていることを確認します。統一されているかどうかを確認するには、デフォルトをそのまま使用するのではなく (Windows ではデフォルトで0に、Linux ではデフォルトで1に設定されます)、すべての my.cnf ファイル (Linux または Solaris の場合)または my.ini ファイル (Windows の場合)の lower\_case\_table\_names に同じ値 (0 または1)を指定します。データベースを作成して Identity Manager のテーブルを作成する前に、この値を指定します。たとえば、次のように指定します。

lower\_case\_table\_names=1

これは、データベースのバックアップおよびリストアを計画しているすべてのプラット フォームの my.cnf および my.ini ファイルに指定します。

### 2.5 Java Development Kit のインストール

Roles Based Provisioning Module およびユーザアプリケーション標準エディションのインストールプログラムでは、少なくとも Java 2 プラットフォーム標準エディション Development Kit バージョン 1.5 を使用する必要があります。

ユーザアプリケーションで使用するために、JAVA\_HOME 環境変数を JDK\* を指すように 設定します。または、ユーザアプリケーションのインストール時に手動でパスを指定し て、JAVA\_HOME を上書きします。

**注:** SUSE Linux Enterprise Server (SLES) ユーザの場合: SLES に搭載された IBM\* JDK は使用しないでください。このバージョンは、インストールの一部の機能との互換性がありません。Sun JDK を使用する必要があります。

### 2.6 メタディレクトリ 3.5.1 用追加ファイルのイン ストール

Identity Manager メタディレクトリ 3.5.1 を使用する場合、これらのセクションで説明されている追加ステップを実行する必要があります。

- ◆ 24 ページのセクション 2.6.1「GUI を使用した役割サービスドライバのインストール」
- 25ページのセクション 2.6.2「コンソールからの役割サービスドライバのインストール」
- ◆ 26 ページのセクション 2.6.3 「iManager アイコンのコピー」
- ◆ 26 ページのセクション 2.6.4 「afadmin.jar のコピー」

Linux/Unix ユーザの場合、これをルートユーザとしてインストールします。

#### 2.6.1 GUIを使用した役割サービスドライバのインストール

Identity Manager 3.5.1 メタディレクトリを使用する場合のみ必要となります。Identity Manager 3.6 メタディレクトリをインストールした場合、これらのファイルはすでにイン ストールされています。

役割サービス、およびユーザアプリケーションドライバのインストールユーティリティに は、次の処理を行うオプションがあります。

- Identity 識別ボールトスキーマを拡張して、ユーザアプリケーション、および Roles Based Provisioning Module をサポートする。
- 役割サービスドライバ、およびユーザアプリケーションドライバの環境設定ファイル をメタディレクトリサーバにインストールする。
- 役割サービス、およびユーザアプリケーションドライバの環境設定ファイルを iManager にインストールする。

メタディレクトリ、および iManager マシンの両方にこのインストーラを実行する必要があります。

**注:**メタディレクトリは、このインストーラを使用するデフォルトのロケーションにイン ストールされる必要があります。

Roles\_Driver\_Install\_Utility.iso へのアクセス

1 自分のオペレーティングシステム用のインストーラを見つけて実行します。

| オペレーティングシステ<br>ム | 役割サービスドライバインストーラ                 |
|------------------|----------------------------------|
| AIX              | roles_driver_install.aix.bin     |
| Linux            | roles_driver_install.linux.bin   |
| Solaris          | roles_driver_install.solaris.bin |
| Windows          | roles_dirver_install.exe         |

2 インストールを完了するには、次の情報を使用します。

| インストール画面                   | 説明                                                                                                    |
|----------------------------|----------------------------------------------------------------------------------------------------|
| 使用許諾契約                     | 使用許諾契約を読み、[ <i>使用許諾契約の条件に同意します</i> ]を選<br>択します。                                                                                                    |
| コンポーネントの選択                 | <i>ドライバ</i> : メタディレクトリサーバに役割サービスドライバおよ<br>びユーザアプリケーションドライバをインストールし、サポート<br>しているライブラリ JAR を更新します。                                                                                                    |
|                            | スキーマ:メタディレクトリスキーマを更新して、Roles Based<br>Provisioning Module、およびユーザアプリケーション標準エディ<br>ションに必要なオブジェクトを含めます。nrf-extensions.sch<br>ファイルおよび srvprv.sch ファイルをインストールし、現在のプ<br>ラットフォームに対してコマンド (Windows の場合は<br>NdsCons.exe、UNIX/Linux の場合は ndssch)を実行します。 |
|                            | <i>ドライバ環境設定ファイル</i> :役割サービスドライバおよびユーザ<br>アプリケーションドライバ環境設定ファイルをインストールしま<br>す。これらのファイルは、iManagerに新規のドライバを作成す<br>る際に使用されます。iManagerをホストするマシンでこれを実<br>行する必要があります。                                                                                 |
| 認証                         | <i>スキーマ拡張子</i> を選択する場合、ユーザ名およびパスワードを指<br>定する必要があります。このユーザは、識別ボールトへの管理権<br>を持っている必要があります。例 : <i>cn=admin,o=novell</i> 。                                                                                                    |
| ドライバの場所の選択                 | 役割サービスおよびユーザアプリケーションドライバのインス<br>トールを選択した場合、eDirectory サーバの場所を入力するよう<br>促されます。これらは一般的に、メタディレクトリの /lib/dirxml/<br>classes ディレクトリにインストールされます。                                                                                                    |
| ドライバ環境設定ファイルの<br>場所のインストール | iManager マシンでインストーラがドライバ環境設定ファイルを<br>配置する必要のある場所を指定します。これらは、一般的には<br>iManager の /nps/Dirxml.Drivers ディレクトリにインストールさ<br>れます。                                                                                                    |
| インストール前の概要                 | [インストール前の概要]ページを読んで、インストールパラ<br>メータの選択を確認し、インストールを完了します。                                                                                                    |

#### 2.6.2 コンソールからの役割サービスドライバのインストール

コンソール(文字)モードでインストーラを実行するには、以下のコマンドを発行します。

roles\_driver\_install\_<operatingsystemfile> -i console

24 ページのセクション 2.6.1 「GUI を使用した役割サービスドライバのインストール」で グラフィカルユーザインタフェースで説明されているものと同じステップに従い、プロン プトを読み、コマンドラインで応答を入力します。

#### 2.6.3 iManager アイコンのコピー

**注:**この手順は、最新のプラグインと共に iManager 2.7 がインストールされている場合は 必要ありません。

- 1 ダウンロードされた.iso イメージで、prerequisites.zip ファイルを見つけます。
- **2** ファイルを解凍してから、iManager\_icons\_for\_roles.zip ファイルを配置します。 これには、eDirectoryの役割オブジェクト用の iManager アイコンが含まれます。
- **3** ファイルを解凍してから、nps/portal/modules/dev/images/dir ディレクトリに抽出した アイコンをコピーします。
- 4 iManager を再起動し、新しいアイコンが使用されるようにします。

#### 2.6.4 afadmin.jarのコピー

**注:**この手順は、最新のプラグインと共に iManager 2.7 がインストールされている場合は 必要ありません。

- **1** ダウンロードされた .iso イメージで、prerequisites.zip を見つけます。 このファイルは/36MetaDirSupport ディレクトリにあります。
- 2 ファイルを解凍してから、afadmin.jar ファイルを見つけます。
- **3** afadmin.jar ファイルを /iManager/nps/WEB-INF/lib ディレクトリにコピーします。

# ドライバの作成

このセクションでは、Roles Based Provisioning Module を使用するためのドライバの作成方法について説明します。主なトピックは次のとおりです。

- 27 ページのセクション 3.1 「iManager でのユーザアプリケーションドライバの作成」
- 29 ページのセクション 3.2 「iManager での役割サービスドライバの作成」

重要:ユーザアプリケーションドライバは、役割サービスドライバを作成する前に作成す る必要があります。ユーザアプリケーションドライバを最初に作成する必要がある理由 は、役割サービスドライバがユーザアプリケーションドライバに含まれる役割ボールトコ ンテナ (RoleConfig.AppConfig)を参照するためです。

ドライバ環境設定サポートでは、以下の処理を実行できます。

- ◆1つのユーザアプリケーションドライバと1つの役割サービスドライバとの関連付け
- ◆ 1つのユーザアプリケーションと1つのユーザアプリケーションドライバとの関連付け

### 3.1 iManager でのユーザアプリケーションドライ バの作成

Roles Based Provisioning Module は、アプリケーション環境を制御および設定するためのア プリケーション固有のデータをユーザアプリケーションドライバ内に保存します。たとえ ば、アプリケーションサーバのクラスタ情報や、ワークフローエンジン環境設定情報など が保持されます。

クラスタのメンバーである Roles Based Provisioning Module を除き、Identity Manager Roles Based Provisioning Module ごとに個別のユーザアプリケーションドライバを作成する必要 があります。同じクラスタに属する Roles Based Provisioning Module は、単一のユーザア プリケーションドライバを共有する必要があります。クラスタで Roles Based Provisioning Module を実行する場合は、『ユーザアプリケーション: 管理ガイド(http://www.novell.com/ documentation/idmrbpm361/index.html)』を参照してください。

重要:クラスタ以外の Roles Based Provisioning Module が単一のドライバを共有するように 設定すると、Roles Based Provisioning Module 内で実行されている1つ以上のコンポーネン トにおいてあいまいな状態が発生してしまいます。発生した問題の原因を突き止めるのは 困難です。

ユーザアプリケーションドライバを作成してこれをドライバセットに関連付けるには、以下の処理を実行します。

1 Web ブラウザで iManager を開きます。

iManager 2.6 (Identity Manager 3.5.1 用) または iManager 2.7 (Identity Manager 3.6 用) を 使用します。

**2** [役割とタスク] > [Identity Manager ユーティリティ] に移動して、[新規ドライバ] または [インポート環境設定] を選択します(使用しているプラグインのバージョン によって異なります)。 Identity Manager 3.5.1 の場合は、[新しいドライバ]リンクを使用します。

Identity Manager 3.6 の場合は、[インポート環境設定] リンクを使用します。

3 既存のドライバセット内にドライバを作成するには、[*既存のドライバセットの中*] を選択して、オブジェクトセレクタアイコンをクリックします。続いて、[次へ]を クリックしてステップ4に進みます。

または

新しいドライバセットを作成する必要がある場合(たとえば、ユーザアプリケーショ ンドライバを他のドライバとは異なるサーバに配置する場合など)、[新しいドライ バセットの中]を選択して[次へ]をクリックし、新しいドライバセットのプロパ ティを定義します。

3a 新しいドライバセットの名前、コンテキスト、およびサーバを指定します。コン テキストとは、サーバオブジェクトが存在する eDirectory™ コンテキストのこと です。

**3b** [次へ] をクリックします。

- 4 [サーバからのドライバ環境設定のインポート(.XML ファイル)]をクリックします。
- 5 ドロップダウンリストから、ユーザアプリケーションドライバ環境設定ファイルを選択します。ファイル名:

UserApplication\_3\_6\_1-IDM3\_5\_1-V1.xml

このファイルがリストに存在しない場合、役割サービスドライバは正しくインストー ルされていない可能性があります。24 ページのセクション 2.6.1 「GUI を使用した役 割サービスドライバのインストール」を参照してください。

- 6 [次へ] をクリックします。
- 7 ドライバのパラメータを入力するようプロンプトが表示されます(すべてを表示するにはスクロールします)。パラメータを記録します。これらのパラメータは Roles Based Provisioning Module をインストールする際に必要となります。

| フィールド          | 説明                                                                                                    |
|----------------|----------------------------------------------------------------------------------------------------|
| ドライバ名          | 作成するドライバの名前。                                                                                                    |
| 認証ID           | ユーザアプリケーション管理者の識別名。これは、ユーザア<br>プリケーションポータルの管理権限を付与するユーザアプリ<br>ケーション管理者になります。admin.orgunit.novell などの<br>eDirectory™形式を使用するか、ユーザを参照して特定しま<br>す。このフィールドは必須です。 |
| パスワード          | [認証 ID]で指定したユーザアプリケーション管理者のパス<br>ワード。                                                                                                    |
| アプリケーションコンテキスト | ユーザアプリケーションのコンテキスト。これは、ユーザア<br>プリケーション WAR ファイルのコンテキスト部分です。デ<br>フォルトは <i>IDM</i> です。                                                                        |
| ホスト            | ldentity Manager ユーザアプリケーションが展開されたアプ<br>リケーションサーバのホスト名または IP アドレス。                                                                                          |
|                | ユーザアプリケーションがクラスタで実行されている場合<br>は、ディスパッチャのホスト名または IP アドレスを入力し<br>ます。                                                                                          |
| ポート            | 上でリストに表示されているホストのポート。                                                                                                    |

| フィールド          | 説明                                                                             |
|----------------|--------------------------------------------------------------------------------|
| イニシエータの無効化を許可: | [ <i>はい</i> ] を選択すると、プロビジョニング管理者は、自分を<br>代理として指定したユーザになりかわってワークフローを開<br>始できます。 |

- 8 [次へ] をクリックします。
- 9 [*同等セキュリティの定義*]をクリックして、[同等セキュリティ]ウィンドウを表示します。管理者または他のスーパバイザオブジェクトを参照して選択し、[*追加*]をクリックします。
   この手順により、ドライバに必要な許可が付与されます。この手順の重要性の詳細については、Identity Manager のマニュアルを参照してください。
- 10 (オプション、ただし推奨) [管理者の役割を除外する] をクリックします。
- 11 [追加]をクリックし、ドライバアクションに対して除外するユーザ(管理者の役割 など)を選択します。続いて、[OK]を2回クリックして、[次へ]をクリックしま す。
- **12** [*OK*] をクリックし、[同等セキュリティ] ウィンドウを閉じてから、[次へ] をクリックして概要ページを表示します。
- 13 表示されている情報が正しければ、[終了]または [概要の終了]をクリックします。

**重要:**ドライバはデフォルトでは無効になっています。ドライバは、Roles Based Provisioning Module をインストールするまでオフのままにしてください。

## 3.2 iManager での役割サービスドライバの作成

**注:**ユーザアプリケーション標準エディションを使用している場合、このセクションのス テップを実行する必要はありません。

iManager で役割サービスドライバを作成して設定する

**1** Web ブラウザで iManager を開きます。

2.6 (Identity Manager 3.5.1 用) または iManager 2.7 (Identity Manager 3.6 用) を使用します。

**2** *[Identity Manager] > [Identity Manager の概要]* で、役割サービスドライバをインストールするドライバセットを選択します。

役割サービスドライバをインストールする前に、ユーザアプリケーションドライバを インストールします。役割サービスドライバには、ユーザアプリケーションドライバ のバージョン 3.6.1(UserApplication\_3\_6\_1-IDM3\_5\_1-V1.xml)を使用します。ユーザア プリケーションドライバの他のバージョンを使用すると、役割カタログは利用できま せん。

- **3** [ドライバの追加] をクリックします。
- 4 ウィザードで、デフォルトの [*既存のドライバセット内*]を維持します。[次へ]を クリックします。
- **5** ドロップダウンリストから [*RoleService\_3\_6\_1-IDM3\_5\_1-V1.xml*] を選択します。これは、Roles Based Provisioning Module をサポートする役割サービスドライバの環境設定ファイルです。

このファイルがこのドロップダウンリストにない場合、ファイルが正しい場所にコ ピーされていません。24 ページのセクション 2.6.1 「GUI を使用した役割サービスド ライバのインストール」を参照してください。

[次へ]をクリックします。

ドライバの作成時に次のエラーが表示される場合があります。

The following 'Namespace Exception' occurred while trying to access the directory. (CLASS\_NOT\_DEFINED)  $\,$ 

エラーが表示される場合は、iManager が新しい役割スキーマをまだ取得していない 可能性があります。役割サービスドライバには新しいスキーマが必要です。iManager および eDirectory を再起動して、新しく変更したスキーマがすべて正しくピックアッ プされるようにします。

6 [要求されたインポート情報] ページで、要求された情報を入力します。次の表は、 要求される情報について示しています。

| オプション                   | 説明                                                                                                    |
|-------------------------|----------------------------------------------------------------------------------------------------|
| ドライバ名                   | 役割サービスドライバのドライバ名を指定する<br>か、デフォルト名 Role Service をそのまま使用<br>します。既存のドライバと同じ名前の新しいド<br>ライバをインストールした場合、既存のドライ<br>バの設定は新しいドライバによって上書きされ<br>ます。                                                                        |
|                         | <i>[参照]</i> ボタンを使用して、選択したドライバ<br>セットにある既存のドライバを表示します。こ<br>のフィールドは必須です。                                                                                                    |
| ユーザグループベースコンテナDN        | ドライバは、このベースコンテナのユーザ、コ<br>ンテナ、およびグループでのみ動作します。グ<br>ループの役割割り当てがある場合、役割ドライ<br>バは、コンテナのドメイン内のメンバーの役割<br>のみを許可 / 無効にします。                                                                                             |
| ユーザアプリケーションドライバDN       | 役割システムをホストするユーザアプリケー<br>ションドライバオブジェクトの識別名。<br>UserApplication.driverset.org などの eDirectory<br>フォーマットを使用するか、ドライバオブジェ<br>クトを参照して見つけます。このフィールドは<br>必須です。                                                           |
| ユーザアプリケーションURL          | ユーザアプリケーションに接続して承認ワーク<br>フローを開始するために使用される URL。たと<br>えば、 <i>http://host:port/IDM</i> のような URL になり<br>ます。このフィールドは必須です。                                                                                            |
| <i>ユーザアプリケーションの識別情報</i> | ユーザアプリケーションに対して認証して承認<br>ワークフローを開始するために使用されるオブ<br>ジェクトの識別名。ここには、ユーザアプリ<br>ケーションポータルの管理権限を付与するユー<br>ザアプリケーション管理者を指定できます。<br>admin.department.org などの eDirectory フォー<br>マットを使用するか、ユーザを参照して見つけ<br>ます。このフィールドは必須です。 |

| オプション                    | 説明                                                                                                    |
|--------------------------|----------------------------------------------------------------------------------------------------|
| <i>ユーザアプリケーションのパスワード</i> | [認証 ID] で指定したユーザアプリケーション<br>管理者のパスワード。承認ワークフローを開始<br>するためにユーザアプリケーションに対して認<br>証するのに使用されるパスワードです。この<br>フィールドは必須です。 |
| パスワードを再入力                | ユーザアプリケーション管理者のパスワードを<br>再入力します。                                                                                  |

- 7 情報を入力したら、[次へ] をクリックします。
- 8 [*同等セキュリティの定義*]をクリックして、[同等セキュリティ]ウィンドウを表示 します。管理者または他のスーパバイザオブジェクトを参照して選択し、[*追加*]を クリックします。

この手順により、ドライバに必要な許可が付与されます。この手順の重要性の詳細については、Identity Managerのマニュアルを参照してください。

- 9 (オプション、ただし推奨) [管理者の役割を除外する] をクリックします。
- **10** [追加] をクリックし、ドライバアクションに対して除外するユーザ(管理者の役割 など)を選択します。続いて、[OK] を2回クリックして、[次へ] をクリックしま す。
- **11** [*OK*] をクリックして、[同等セキュリティ] ウィンドウを閉じてから、[次へ] をクリックして、概要ページを表示します。
- 12 情報が正しい場合、[終了] をクリックします。

**32** Identity Manager Roles Based Provisioning Module 3.6.1 ユーザアプリケーション: インストールガイド

# GUI インストーラを使用した JBoss へのインストール

このセクションでは、グラフィカルユーザインタフェースバージョンのインストーラを使用して、JBoss アプリケーションサーバに Identity Manager Roles Based Provisioning Module をインストールする方法について説明します。次のトピックについて説明します。

- 33ページのセクション 4.1「ユーザアプリケーション WAR のインストールおよび環境 設定」
- 39ページのセクション 4.2「インストールのテスト」

コマンドラインを使用してインストールする場合は、57ページの第7章「コンソールまたは単一コマンドによるインストール」を参照してください。

ルート以外のユーザとしてインストーラを実行します。

### 4.1 ユーザアプリケーション WAR のインストール および環境設定

注:インストールプログラムには、少なくとも Java 2 プラットフォーム標準エディション Development Kit バージョン 1.5 が必要です。それより前のバージョンを使用している場 合、このインストール手順では、ユーザアプリケーション WAR ファイルは正常に環境設 定されません。インストールは成功したかのように見えますが、ユーザアプリケーション の起動を試みるとエラーが発生します。

**1**使用しているプラットフォーム用のインストーラをコマンドラインから起動します。 java -jar IdmUserApp.jar

Novell® Identity Manager

インストールプログラムを開始すると、言語を入力するよう促されます。

**2** インストールを完了するには、各インストールパネルの指示に沿って、次の情報を使用します。

| インストール画面                | 説明                                                                                                    |
|-------------------------|----------------------------------------------------------------------------------------------------|
| Novell Identity Manager | インストールプログラムの言語を選択します。デフォルトでは、<br>[英語]が選択されています。                                                                                         |
| 使用許諾契約                  | 使用許諾契約を読み、[ <i>使用許諾契約の条件に同意します</i> ]を選<br>択します。                                                                                         |
| アプリケーションサーバプ<br>ラットフォーム | [JBoss] を選択します。                                                                                                    |
| 標準またはプロビジョニング           | <i>標準</i> : ユーザアプリケーション標準エディションをインストール<br>する場合、このオプションを選択します。                                                                           |
|                         | <i>役割ベースプロビジョニング</i> : Roles Based Provisioning Module<br>をインストールする場合、このオプションを選択します。                                                    |
| データマイグレーション             | デフォルト値をそのまま使用します ([ <i>はい</i> ]が選択されていな<br>いことを確認してください )。                                                                              |
|                         | <b>警告</b> :[ <i>はい</i> ]を選択しないでください。[はい]を選択すると、<br>ユーザアプリケーションの起動時に問題が発生します。                                                            |
|                         | マイグレーションの詳細については、『 <i>ユーザアプリケーション:</i><br><i>マイグレーションガイド</i> (http://www.novell.com/documentation/<br>idmrbpm361/index.html)』を参照してください。 |
| WAR の場所                 | ldentity Manager ユーザアプリケーションの WAR ファイルがイ<br>ンストーラとは別のディレクトリにある場合は、インストーラに<br>よって WAR へのパスを入力するようメッセージが表示されま<br>す。                       |
| インストールフォルダの選択           | インストーラがファイルを配置する場所を指定します。                                                                                                    |
| データベースプラットフォー<br>ム      | データベースプラットフォームを選択します。データベースおよ<br>び JDBC ドライバはすでにインストールされている必要があり<br>ます。含まれるオプション :<br>・ MySQL                                           |
|                         | ◆ Oracle (Oracle のバージョンの入力を促されます)<br>◆ MS SQL Server                                                                                    |
| データベースホストおよび<br>ポート     | <i>ホスト</i> : データベースサーバのホスト名または IP アドレスを指<br>定します。クラスタでは、クラスタの各メンバーには同じホスト<br>名または IP アドレスを指定します。                                        |
|                         | <i>ポート</i> : データベースのリスナポート番号を指定します。クラス<br>タの場合は、クラスタの各メンバーに同じポートを指定します。                                                                 |

| インストール画面              | 説明                                                                                                    |
|-----------------------|----------------------------------------------------------------------------------------------------|
| データベース名および権限付<br>きユーザ | データベース名 (または sid): MySQL または MMS SQL Server<br>では、事前に設定したデータベース名を入力します。Oracle の<br>場合は、前に作成した Oracle システム ID (SID) を指定します。<br>クラスタでは、クラスタの各メンバーには同じデータベース名ま<br>たは SID を指定します。 |
|                       | <i>データベースユーザ</i> : データベースのユーザを指定します。クラ<br>スタでは、クラスタの各メンバーには同じデータベースユーザを<br>指定します。                                                                                             |
|                       | <i>データベースのパスワード/ パスワードの確認</i> : データベースの<br>パスワードを指定します。クラスタでは、クラスタの各メンバー<br>には同じデータベースパスワードを指定します。                                                                            |
| Java のインストール          | Java ルートのインストールフォルダを指定します。                                                                                                    |

JBoss アプリケーションサーバをインストールする場所の情報を入力するよう促されます。

| ¼ Identity Managerユーザアプリ                                                                                                    | ウーション                                         |
|----------------------------------------------------------------------------------------------------|-----------------------------------------------|
| <ul> <li>☑ Identity Managerユーザアフリ</li> <li>◎ 使用許諾書</li> <li>◎ アブリケーションサーバ</li> <li>◎ データマイグレーション</li> <li>◎ フォルダの選択</li> <li>◎ データペース設定</li> <li>◎ IDM設定</li> <li>● インストール前の概要</li> <li>● インストールの死下</li> </ul> |                                               |
| キャンセル ( <u>C</u> )                                                                                                    | <ul><li>、ルブ 。</li><li>戻る (P) 次へ (N)</li></ul> |

3 次の情報を使用して、このパネルを完了しインストールを続けます。

| インストール画面     | 説明                                                                                                    |
|--------------|----------------------------------------------------------------------------------------------------|
| JBoss 環境設定   | JBoss アプリケーションサーバを見つける場所をユーザアプリケーション<br>に伝えます。                                                                                                    |
|              | このインストール手順では、JBoss アプリケーションサーバはインストー<br>ルされません。JBoss アプリケーションサーバのインストール手順につい<br>ては、20 ページの 「JBoss アプリケーションサーバと MySQL データベー<br>スのインストール」を参照してください。                                                                                    |
|              | <i>ベースフォルダ</i> : アプリケーションサーバの場所を指定します。                                                                                                    |
|              | <i>ホスト</i> : アプリケーションサーバのホスト名または IP アドレスを指定しま<br>す。                                                                                                    |
|              | <i>ポート</i> : アプリケーションサーバのリスナポート番号を指定します。 JBoss<br>デフォルトポートは 8080 です。                                                                                                    |
| IDM 環境設定     | アプリケーションサーバ設定のタイプを選択します。                                                                                                    |
|              | <ul> <li>◆ このインストールがクラスタの一部の場合は、[<i>すべて</i>]を選択します。</li> </ul>                                                                                                    |
|              | <ul> <li>◆ このインストールが、クラスタの一部でない1つのノード上の場合は、</li> <li>[デフォルト]を選択します。</li> </ul>                                                                                                    |
|              | [ <i>デフォルト</i> ]を選択し、クラスタを後で必要とすると判断した場合<br>は、ユーザアプリケーションを再インストールする必要があります。                                                                                                    |
|              | アプリケーション名 : アプリケーションサーバの環境設定の名前、アプリ<br>ケーション WAR ファイルの名前、および URL コンテキストの名前です。<br>インストールスクリプトによってサーバの環境設定が作成され、デフォル<br>ト名で <i>アプリケーション名</i> に基づく環境設定が作成されます。ユーザアプ<br>リケーションをブラウザから開始する場合は、アプリケーション名を書き<br>留め、アプリケーション名を URL に含めてください。 |
|              | <i>ワークフローエンジン ID</i> : クラスタ内の各サーバには、一意のワークフロー<br>エンジン ID を設定する必要があります。ワークフローエンジン ID につい<br>ては、『 <i>ユーザアプリケーション:管理ガイド</i> 』の第 3.5.4 項「クラスタ化<br>のワークフローの設定」で説明されています。                                                                  |
| Audit のログ    | ログを有効にするには、[ <i>はい</i> ]をクリックします。次のパネルでは、ログ<br>のタイプを指定するよう促されます。次のオプションから選択します。<br><ul> <li>Novell Audit: ユーザアプリケーションで Novell<sup>®</sup> Audit のログが有効に<br/>なります。</li> </ul>                                                         |
|              | ◆ OpenXDAS: OpenXDAS ログサーバにイベントが記録されます。                                                                                                    |
|              | Novell Audit のログ、または OpenXDAS のログ設定の詳細については、<br>『 <i>ユーザアプリケーション : 管理ガイド</i> 』を参照してください。                                                                                                    |
| Novell Audit | <i>サー</i> バ: Novell Audit のログを有効にする場合、Novell Audit サーバのホスト<br>名または IP アドレスを指定します。ログをオフにする場合は、この値は無<br>視されます。                                                                                                    |
|              | <i>ログキャッシュフォルダ</i> : ログキャッシュのディレクトリを指定します。                                                                                                    |
| インストール画面           | 説明                                                                                                    |
|--------------------|----------------------------------------------------------------------------------------------------|
| セキュリティ - マス<br>タキー | <i>はい</i> : 既存のマスタキーをインポートできます。既存の暗号化マスタキーを<br>インポートするよう選択した場合は、該当するキーを切り取ってインス<br>トール手順のウィンドウに貼り付けます。                                                          |
|                    | <i>いいえ</i> : 新規のマスタキーを作成します。インストール終了後、67 ページ<br><mark>のセクション 8.1「マスタキーの記録」</mark> で示すように、マスタキーを手動で<br>記録します。                                                    |
|                    | インストール手順で、インストールディレクトリにある master-key.txt ファ<br>イルに暗号化マスタキーが書き込まれます。                                                                                             |
|                    | 既存のマスタキーをインポートする理由には、次のようなものがあります。                                                                                                    |
|                    | <ul> <li>◆ インストールファイルをステージングシステムから運用システムに移<br/>動中で、ステージングシステムで使用したデータベースへのアクセス<br/>を保持する場合。</li> </ul>                                                          |
|                    | <ul> <li>◆ ユーザアプリケーションを最初の JBoss クラスタのメンバーにインス<br/>トールしており、現在はクラスタの次のメンバーにインストールして<br/>いる場合(同じマスタキーが必要)。</li> </ul>                                             |
|                    | <ul> <li>ディスク故障のため、ユーザアプリケーションを復元する必要がある<br/>場合。ユーザアプリケーションを再インストールして、以前のインス<br/>トールで使用したのと同じ暗号化マスタキーを指定する必要がありま<br/>す。これによって、前に保存した暗号化データにアクセスできます。</li> </ul> |

4 ユーザアプリケーション WAR ファイルを環境設定するために、インストールプログラムで使用される情報を入力するよう促されます。(この情報の入力を求められない場合、23ページのセクション 2.5「Java Development Kit のインストール」で説明したステップを完了していない可能性があります。

| 🌳 ユーザアプリケーション環境設定           |                                               |
|-----------------------------|-----------------------------------------------|
| <sub>「</sub> eDirectory接続設定 |                                               |
| LDAPホスト::                   | mysystem.mycompany.com                        |
| LDAP非セキュアポート:               | 389                                           |
| LDAPセキュアポート:                | 636                                           |
| LDAP管理者:                    | cn=admin,o=context                            |
| LDAP管理者パスワード:               | *****                                         |
| パブリック匿名アカウントの使用:            |                                               |
| LDAPゲスト:                    | cn=guest,ou=idmsample-test,o=context          |
| LDAPゲストパスワード:               | *****                                         |
| セキュアな管理者接続:                 |                                               |
| セキュアなユーザ接続:                 |                                               |
| _eDirectory DN              |                                               |
| ルートコンテナDN:                  | ou=idmsample-test,o=context                   |
| プロビジョニングドライバDN::            | cn=myDriver,cn=TestDriver,o=context           |
| ユーザアプリケーション管理者:             | cn=admin,ou=idmsample-test,o=context          |
| プロビジョニングアプリケーション管理者:        | cn=adminprov,ou=idmsample-test,o=context      |
| ユーザコンテナDN::                 | ou=idmsample-test,o=context                   |
| グループコンテナDN::                | ou=groups,ou=idmsample-test,o=context         |
|                             |                                               |
| キーストアパス::                   | C¥Program Files¥Java¥jdk1.5.0_06¥jre¥lib¥secu |
| キーストアパスワード:                 | *****                                         |
| キーストアパスワードの確認:              | *****                                         |
|                             |                                               |
| 通知テンプレートホフトトークン             |                                               |
| OK キャンセ                     | 詳細オブションの表示                                    |

5 次の情報を使用して、このパネルを完了しインストールを続けます。

| インストール画面                | 説明                                                                                                    |
|-------------------------|----------------------------------------------------------------------------------------------------|
| <br>ユーザアプリケーション環境<br>設定 | ユーザアプリケーションをインストールすると、ユーザアプリ<br>ケーション環境設定パラメータを設定できます。インストールす<br>ると、これらのパラメータの多くは configupdate.sh または<br>configupdate.bat でも編集可能です。例外はパラメータ説明に記<br>述されています。 |
|                         | クラスタの場合は、クラスタの各メンバーに同じユーザアプリ<br>ケーション環境設定パラメータを指定します。                                                                                                    |
|                         | 各オプションの詳細については、75 <mark>ページの付録 A「IDM ユー</mark><br>ザアプリケーション環境設定の参照」を参照してください。                                                                               |

| インストール画面   | 説明                                                                                                    |
|------------|----------------------------------------------------------------------------------------------------|
| インストール前の概要 | [インストール前の概要] ページを読んで、インストールパラ<br>メータの選択を確認します。                                                                                                    |
|            | 必要に応じて、[ <i>戻る</i> ] を使用して前のインストールページに戻<br>り、インストールパラメータを変更します。                                                                                                    |
|            | ユーザアプリケーション環境設定ページでは値は保存されないた<br>め、インストールの前のページを再指定した後に、ユーザアプリ<br>ケーション環境設定の値を再入力する必要があります。インス<br>トールおよび環境設定パラメータで納得いく設定ができたら、<br>[インストール前の概要] ページに戻り、[インストール] をク<br>リックします。 |
| インストールの完了  | インストールの終了が示されます。                                                                                                    |

### 4.1.1 インストールとログファイルの表示

インストールがエラーなしで完了した場合は、インストールのテストに進みます。インス トールでエラーまたは警告が発生した場合は、次のようなログファイルを確認して、問題 を判断してください。

- Identity\_Manager\_User\_Application\_InstallLog.log には、基本的なインストールタスクの 結果が格納されています。
- Novell-Custom-Install.log には、インストール中に行ったユーザアプリケーション環境 設定についての情報があります。

# 4.2 インストールのテスト

- **1** データベースを起動します。手順については、データベースマニュアルを参照してく ださい。
- 2 ユーザアプリケーションサーバ (JBoss) を起動します。コマンドラインで、インストールディレクトリを作業ディレクトリにして、次のスクリプトを実行します(ユーザアプリケーションのインストールで提供)。

start-jboss.sh(Linux および Solaris)

start-jboss.bat(Windows)

アプリケーションサーバを停止するには、stop-jboss.sh または stop-jboss.bat を使用するか、あるいは start-jboss.sh または start-jboss.bat を実行しているウィンドウを閉じます。

X11 ウィンドウシステム上で実行していない場合は、サーバの起動スクリプトに-Djava.awt.headless=true フラグを含める必要があります。これはレポートの実行に必 要です。たとえば、スクリプト内に次の行を含めます。

JAVA\_OPTS="-Djava.awt.headless=true -server -Xms256M -Xmx256M-XX:MaxPermSize=256m"

- ユーザアプリケーションドライバを起動します。これによって、ユーザアプリケーションドライバへの通信は有効になります。
  - **3a** iManager にログインします。
  - **3b** 左のナビゲーションフレームに表示されている[役割] と [タスク] で、 [*Identity Manager*] の下で [*Identity Manager の概要*] を選択します。

- **3c** 表示されたコンテンツビューで、ユーザアプリケーションドライバを含むドライ バセットを指定し、[*検索*]をクリックします。ドライバセットとそれに関連付 けられたドライバを示すグラフィックが表示されます。
- **3d** ドライバで赤と白のアイコンをクリックします。
- 3e [ドライバの起動]を選択します。ドライバ状態は陰陽記号に変更され、ドライバが起動されていることが表示されます。
  起動時にドライバはユーザアプリケーションと「握手」しようとします。アプリケーションサーバが実行されていないか WAR が正常に展開されなかった場合は、ドライバはエラーを返します。
- 4 ユーザアプリケーションを起動してログインするには、Web ブラウザを使用して次のアドレスにアクセスします。URL:

http:// hostname: port/ ApplicationName

このアドレスでは、hostname: port はアプリケーションサーバのホスト名で(たとえば、「myserver.domain.com」)、ポートはアプリケーションサーバのポートです(たとえば、JBoss のデフォルトは「8080」)。ApplicationName はデフォルトでIDM です。 アプリケーションサーバの環境設定情報を入力した場合、インストール中にアプリケーション名を指定しています。

Novell Identity Manager のユーザアプリケーションの待ち受けページが表示されます。 5 そのページの右上隅で、[*ログイン*]をクリックしてユーザアプリケーションにログ インします。

このようなステップの完了後に、ブラウザに Identity Manager のユーザアプリケーション のページが表示されない場合は、エラーメッセージがないかどうか端末のコンソールを確 認して、72ページのセクション 8.7「トラブルシューティング」を参照します。

# GUI インストーラを使用した WebSphere アプリケーションサー バのインストール

このセクションでは、グラフィカルユーザインタフェースバージョンのインストーラを使 用して、WebSphere アプリケーションサーバに Identity Manager ユーザアプリケーション をインストールする方法について説明します。

- 41ページのセクション 5.1「ユーザアプリケーション WAR のインストールおよび環境 設定」
- ◆ 45 ページのセクション 5.2 「WebSphere 環境の環境設定」
- ◆ 47 ページのセクション 5.3 「WAR ファイルの展開」
- 47 ページのセクション 5.4 「ユーザアプリケーションの開始およびアクセス」

インストーラをルート以外のユーザとして実行します。

# 5.1 ユーザアプリケーション WAR のインストール および環境設定

注:インストールプログラムには、少なくとも Java 2 プラットフォーム標準エディション Development Kit バージョン 1.5 が必要です。それより前のバージョンを使用している場 合、このインストール手順では、ユーザアプリケーション WAR ファイルは正常に環境設 定されません。インストールは成功したかのように見えますが、ユーザアプリケーション の起動を試みるとエラーが発生します。

- 1 インストールファイルが含まれるディレクトリに移動します。
- 2 次のコマンドを入力して、インストーラを起動します。

java -jar IdmUserApp.jar

WebSphere では、制限なしのポリシーファイルが適用された IBM JDK を使用する必要があります。

インストールプログラムを開始すると、言語を入力するよう促されます。

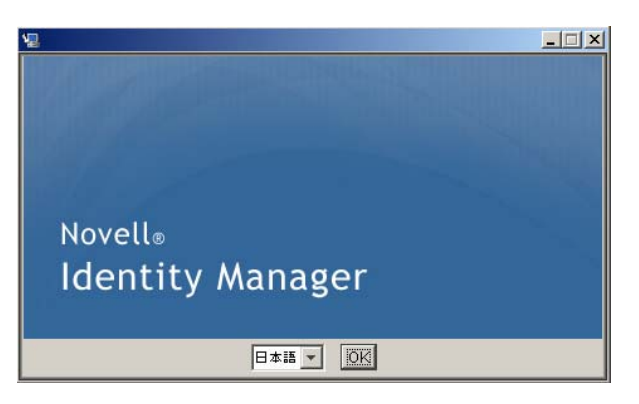

3 インストールを完了するには、各インストールパネルの指示に沿って、次の情報を使 用します。

| インストール画面                | 説明                                                                                                    |
|-------------------------|----------------------------------------------------------------------------------------------------|
| Novell Identity Manager | インストールプログラムの言語を選択します。デフォルトで<br>は、[英語]が選択されています。                                                                                         |
| 使用許諾契約                  | 使用許諾契約を読み、[ <i>使用許諾契約の条件に同意します</i> ]を<br>選択します。                                                                                         |
| アプリケーションサーバプラッ          | WebSphere を選択します。                                                                                                    |
| トフォーム                   | ユーザアプリケーションの WAR ファイルがインストーラとは<br>別のディレクトリにある場合は、インストーラによって WAR<br>へのパスを入力するようメッセージが表示されます。                                             |
|                         | WAR がデフォルトの場所にある場合は、 <i>[デフォルトのファイ<br/>ルに戻す]を</i> クリックできます。または、WAR ファイルの場<br>所を指定する場合は、 <i>[選択]</i> をクリックして場所を選択しま<br>す。                |
| 標準またはプロビジョニング           | <i>標準</i> : ユーザアプリケーション標準エディションをインストー<br>ルする場合、このオプションを選択します。                                                                           |
|                         | <i>役割ベースプロビジョニング</i> : Roles Based Provisioning<br>Module をインストールする場合、このオプションを選択しま<br>す。                                                |
| データマイグレーション             | デフォルト値をそのまま使用します ([ <i>はい</i> ]が選択されてい<br>ないことを確認してください )。                                                                              |
|                         | <b>警告</b> :[ <i>はい</i> ]を選択しないでください。[はい]を選択する<br>と、ユーザアプリケーションの起動時に問題が発生します。                                                            |
|                         | マイグレーションの詳細については、『 <i>ユーザアプリケーショ</i><br><i>ン:マイグレーションガイド</i> (http://www.novell.com/<br>documentation/idmrbpm361/index.html)』を参照してください。 |
| WAR の場所                 | ldentity Manager ユーザアプリケーションの WAR ファイルが<br>インストーラとは別のディレクトリにある場合は、インストー<br>ラによって WAR へのパスを入力するようメッセージが表示さ<br>れます。                       |
| インストールフォルダの選択           | ファイルを配置するべきロケーションをインストーラに指定し<br>ます。                                                                                                    |
| データベースプラットフォーム          | データベースプラットフォームを選択します。データベースお<br>よび JDBC ドライバはすでにインストールされている必要があ<br>ります。指定できる値は、次のとおりです。                                                 |
|                         | ◆ Oracle (Oracle のバージョンの入力を促されます)                                                                                                    |
|                         | MS SQL Server                                                                                                    |
|                         |                                                                                                    |
| Java のインストール            | Java ルートのインストールフォルダを指定します。                                                                                                    |
|                         | <b>注</b> : WebSphere では、制限なしのポリシーファイルが適用さ<br>れた IBM JDK を使用する必要があります。                                                                   |

| インストール画面       | 説明                                                                                                    |
|----------------|----------------------------------------------------------------------------------------------------|
| IDM 環境設定       | アプリケーションコンテキストの指定                                                                                                    |
| Audit のログ      | ログを有効にするには、[ <i>はい</i> ]をクリックします。次のパネ<br>ルで、ログのタイプを指定するよう促されます。次のオプショ<br>ンから選択します。                                                                                         |
|                | <ul> <li>◆ Novell Audit: ユーザアプリケーションでNovell<sup>®</sup> Auditのロ<br/>グが有効になります。Novell Audit のログの設定について<br/>は、『Identity Manager ユーザアプリケーション:管理ガ<br/>イド』を参照してください。</li> </ul> |
|                | ◆ OpenXDAS: OpenXDAS ログサーバにイベントが記録さ<br>れます。                                                                                                    |
|                | Novell Audit のログ、または OpenXDAS のログ設定の詳細に<br>ついては、『 <i>ユーザアプリケーション : 管理ガイド</i> 』を参照し<br>てください。                                                                               |
| Novell Audit   | <i>サーバ</i> : Novell Audit ログをオンにする場合は、Novell Audit<br>サーバのホスト名または IP アドレスを指定します。ログをオ<br>フにする場合は、この値は無視されます。                                                                |
|                | <i>ログキャッシュフォルダ</i> : ログキャッシュのディレクトリを指<br>定します。                                                                                                    |
| セキュリティ - マスタキー | <i>はい</i> : 既存のマスタキーをインポートできます。既存の暗号化<br>マスタキーをインポートするよう選択した場合は、該当する<br>キーを切り取ってインストール手順のウィンドウに貼り付けま<br>す。                                                                 |
|                | <i>いいえ</i> : 新規のマスタキーを作成します。インストール終了<br>後、マスタキーを手動で記録します。                                                                                                    |
|                | インストール手順で、インストールディレクトリにある<br>master-key.txt ファイルに暗号化マスタキーが書き込まれます。                                                                                                    |
|                | 既存のマスタキーをインポートする理由には、次のようなもの<br>があります。                                                                                                    |
|                | <ul> <li>◆ インストールファイルをステージングシステムから運用<br/>システムに移動中で、ステージングシステムで使用した<br/>データベースへのアクセスを保持する場合。</li> </ul>                                                                     |
|                | <ul> <li>◆ ユーザアプリケーションを最初のクラスタのメンバーに<br/>インストールしており、現在はクラスタの次のメンバー<br/>にインストールしている場合(同じマスタキーが必要)。</li> </ul>                                                               |
|                | <ul> <li>ディスク故障のため、ユーザアプリケーションを復元する必要がある場合。ユーザアプリケーションを再インストールして、以前のインストールで使用したのと同じ暗号化マスタキーを指定する必要があります。これによって、前に保存した暗号化データにアクセスできます。</li> </ul>                           |

4 ユーザアプリケーション WAR ファイルを環境設定するために、インストールプログラムで使用される情報を入力するよう促されます。(この情報の入力を求められない場合、23ページのセクション 2.5「Java Development Kit のインストール」で説明したステップを完了していない可能性があります。

| 🌳 ユーザアプリケーション環境設定           |                                               |  |
|-----------------------------|-----------------------------------------------|--|
| <sub>「</sub> eDirectory接続設定 |                                               |  |
| LDAPホスト::                   | mysystem.mycompany.com                        |  |
| LDAP非セキュアポート:               | 389                                           |  |
| LDAPセキュアポート:                | 636                                           |  |
| LDAP管理者:                    | cn=admin,o=context                            |  |
| LDAP管理者パスワード:               | ****                                          |  |
| パブリック匿名アカウントの使用:            |                                               |  |
| LDAPゲスト:                    | cn=guest,ou=idmsample-test,o=context          |  |
| LDAPゲストパスワード:               | ******                                        |  |
| セキュアな管理者接続:                 |                                               |  |
| セキュアなユーザ接続:                 |                                               |  |
| eDirectory DN               |                                               |  |
| ルートコンテナDN:                  | ou=idmsample-test,o=context                   |  |
| プロビジョニングドライバDN::            | cn=myDriver,cn=TestDriver,o=context           |  |
| ユーザアプリケーション管理者:             | cn=admin,ou=idmsample-test,o=context          |  |
| プロビジョニングアプリケーション管理者:        | cn=adminprov,ou=idmsample-test,o=context      |  |
| ユーザコンテナDN::                 | ou=idmsample-test,o=context                   |  |
| グループコンテナDN::                | ou=groups.ou=idmsample-test.o=context         |  |
|                             |                                               |  |
| キーストアパス::                   | C¥Program Files¥Java¥jdk1.5.0_06¥jre¥lib¥secu |  |
| キーストアパスワード:                 | *****                                         |  |
| キーストアパスワードの確認:              | ******                                        |  |
|                             |                                               |  |
| 通知テンプレートホフトトークン             |                                               |  |
| OK キャンセ                     | 詳細オプションの表示                                    |  |

5 次の情報を使用して、このパネルを完了しインストールを続けます。

| インストール画面            | 説明                                                                                                    |
|---------------------|----------------------------------------------------------------------------------------------------|
| ューザアプリケーション環境設<br>定 | ユーザアプリケーションをインストールすると、ユーザアプリ<br>ケーション環境設定パラメータを設定できます。インストール<br>すると、これらのパラメータの多くは configupdate.sh または<br>configupdate.bat でも編集可能です。例外はパラメータ説明に<br>記述されています。                          |
|                     | 詳細については、75 ページの付録 A「IDM ユーザアプリケー<br>ション環境設定の参照」を参照してください。                                                                                                    |
| インストール前の概要          | [インストール前の概要] ページを読んで、インストールパラ<br>メータの選択を確認します。                                                                                                    |
|                     | 必要に応じて、[ <i>戻る</i> ]を使用して前のインストールページに<br>戻り、インストールパラメータを変更します。                                                                                                    |
|                     | ユーザアプリケーション環境設定ページでは値は保存されない<br>ため、インストールの前のページを再指定した後に、ユーザア<br>プリケーション環境設定の値を再入力する必要があります。イ<br>ンストールおよび環境設定パラメータで納得いく設定ができた<br>ら、[インストール前の概要] ページに戻り、[ <i>インストール</i> ]<br>をクリックします。 |
| インストールの完了           | インストールが完了したことが示されます。                                                                                                    |

### 5.1.1 インストールログファイルの表示

エラーが発生せずにインストールが完了した場合は、45ページのセクション 5.2.1「ユー ザアプリケーション環境設定ファイルと JVM システムプロパティの追加」に進みます。

インストールでエラーまたは警告が発生した場合は、次のようなログファイルを確認し て、問題を判断してください。

- Identity\_Manager\_User\_Application\_InstallLog.log には、基本的なインストールタスクの 結果が格納されています。
- Novell-Custom-Install.log には、インストール中に行ったユーザアプリケーション環境 設定についての情報があります。

# 5.2 WebSphere 環境の環境設定

- 45ページのセクション5.2.1「ユーザアプリケーション環境設定ファイルとJVMシステムプロパティの追加」
- 46ページのセクション 5.2.2「WebSphere キーストアへの eDirectory ルート認証局のイン ポート」

### 5.2.1 ユーザアプリケーション環境設定ファイルと JVM システム プロパティの追加

WebSphere を正常にインストールするには、次の手順が必要です。

1 ユーザアプリケーションのインストールディレクトリから、sys-configurationxmldata.xml ファイルを、WebSphere サーバをホストしているマシン上のディレクト リ(例:/UserAppConfigFiles)にコピーします。 ユーザアプリケーションのインストールディレクトリとは、ユーザアプリケーション

をインストールしたディレクトリです。

- 2 JVM システムプロパティで、sys-configuration-xmldata.xml ファイルのパスを設定します。これを行うには、WebSphere 管理コンソールに管理者ユーザとしてログインしてください。
- 3 左側のパネルから、[サーバ] > [アプリケーションサーバ] の順に移動します。
- 4 サーバリストでサーバ名 (例: server1) をクリックします。
- **5** 右側の設定リストで、[Server Infrastructure]の下にある [Java and Process Management] に移動します。
- **6** リンクを展開して、[Process Definition]を選択します。
- **7** [Additional Properties] リストの下にある [Java Virtual Machine] を選択します。
- **8** [JVM] ページの [Additional Properties] という見出しの下にある [Custom Properties] を選択します。
- 9 [新規] をクリックして、新しい JVM システムプロパティを追加します。
  - **9a** [名前] には、「extend.local.config.dir」を指定します。
  - 9b [値] には、インストール時に指定したインストールフォルダ(ディレクトリ) の名前を入力します。

インストーラはこのフォルダに sys-configuration-xmldata.xml ファイルを書き込みます。

- **9c** [説明] には、プロパティの説明(「sys-configuration-xmldata.xm へのパス」など) を指定します。
- **9d** [OK] をクリックしてプロパティを保存します。
- **10** [新規] をクリックして、別の新しい JVM システムプロパティを追加します。
  - **10a** [名前] には、「idmuserapp.logging.config.dir」を指定します。
  - **10b** [値] には、インストール時に指定したインストールフォルダ(ディレクトリ) の名前を入力します。
  - **10c** [説明] には、プロパティの説明(「idmuserapp\_logging.xml へのパス」など)を 指定します。
  - **10d** [OK] をクリックしてプロパティを保存します。

idmuserapp-logging.xml ファイルは [ユーザアプリケーション] > [管理] > [アプリケーション環境設定] > <math>[ ロ / ] を使用して変更を保持するまでは存在しま せん。

### 5.2.2 WebSphere キーストアへの eDirectory ルート認証局のイン ポート

1 WebSphere サーバをホストするマシンに、eDirectory™ルート認証局の証明書をコ ピーします。

ユーザアプリケーションのインストール手順では、ユーザアプリケーションをインス トールするディレクトリに証明書がエクスポートされます。

- 2 証明書を WebSphere のキーストアにインポートします。この作業は、WebSphere の管理者コンソール (46 ページの「WebSphere 管理者コンソールを使用した証明書のインポート」)またはコマンドライン (47 ページの「コマンドラインを使用した証明書のインポート」)を使用して実行できます。
- **3** 証明書をインポートしたら、47ページのセクション 5.3「WAR ファイルの展開」に 進みます。

### WebSphere 管理者コンソールを使用した証明書のインポート

- 1 WebSphere 管理者コンソールに管理者ユーザとしてログインします。
- **2** 左側のパネルから、[Security] > [SSL Certificate and Key Management] の順に移動します。
- **3** 右側の設定リストで、[Additional Properties]の下にある [Key stores and certificates] に移動します。
- 4 [NodeDefaultTrustStore] (または使用している認証ストア)を選択します。
- **5** 右側の [Signer Certificates] の下にある [Additional Properties] を選択します。
- **6** [*追加*] をクリックします。
- 7 エイリアス名と証明書ファイルへのフルパスを入力します。
- **8** ドロップダウンリストでデータタイプを [Binary DER data] に変更します。
- 9 [OK] をクリックします。これで、署名者証明書リストに証明書が表示されます。

### コマンドラインを使用した証明書のインポート

WebSphere サーバをホストするマシンのコマンドラインから鍵ツールを実行して、 WebSphere キーストアに証明書をインポートします。

**注**:WebSphere の鍵ツールを使用しないと、この手順は有効ではありません。また、スト アタイプが PKCS12 であることを確認してください。

WebSphere の鍵ツールは /IBM/WebSphere/AppServer/java/bin にあります。

次に鍵ツールコマンドの例を示します。

keytool -import -trustcacerts -file servercert.der -alias myserveralias -keystore trust.p12 -storetype PKCS12

システム上に複数の trust.pl2 ファイルがある場合は、ファイルへのフルパスを指定しなければならないことがあります。

# 5.3 WAR ファイルの展開

WebSphere 展開ツールを使用して、WAR ファイルを展開します。

# 5.4 ユーザアプリケーションの開始およびアクセス

ユーザアプリケーションを起動するには次の処理を行います。

- 1 WebSphere 管理者コンソールに管理者ユーザとしてログインします。
- 2 左側のナビゲーションパネルで、[アプリケーション] > [エンタープライズアプリ ケーション] の順に移動します。
- 3 起動するアプリケーションの横にあるチェックボックスをオンにし、[起動]をクリックします。

起動すると、[アプリケーションステータス]カラムに緑色の矢印が表示されます。

ユーザアプリケーションへのアクセス方法

 展開中に指定したコンテキストを使用してポータルにアクセスします。
 WebSphere 上の Web コンテナのデフォルトポートは 9080 です。または、セキュア ポートの場合は 9443 です。URL のフォーマットは次のとおりです。http:// <server>:9080/IDMProv

Identity Manager Roles Based Provisioning Module 3.6.1 ユーザアプリケーション: インストールガイド

# GUI インストーラを使用した WebLogic アプリケーションサーバ のインストール

WebLogic インストーラでは、入力内容に基づいてユーザアプリケーション WAR が環境 設定されます。このセクションでは次の内容を説明します。

- ◆ 49 ページのセクション 6.1 「WebLogic インストールチェックリスト」
- 50ページのセクション 6.2「ユーザアプリケーション WAR のインストールおよび環境 設定」
- ◆ 54 ページのセクション 6.3 「WebLogic 環境の準備」
- ◆ 56 ページのセクション 6.4「ユーザアプリケーション WAR の展開」
- 56ページのセクション 6.5「ユーザアプリケーションへのアクセス」

ユーザグラフィカルインタフェース以外を使用したインストールの方法については、57 ページの第7章「コンソールまたは単一コマンドによるインストール」を参照してください。

ルート以外のユーザとしてインストーラを実行します。

### 6.1 WebLogic インストールチェックリスト

□ WebLogic が有効な WAR を作成します。

Identity Manager ユーザアプリケーションインストーラを使用してこのタスクを実行 します。詳細については、50ページのセクション 6.2「ユーザアプリケーション WAR のインストールおよび環境設定」を参照してください。

□ WAR を展開するためには、環境設定ファイルを適切な WebLogic ロケーションにコ ピーして WebLogic 環境を準備します。

詳細については、54 ページのセクション 6.3「WebLogic 環境の準備」を参照してください。

□ WAR を展開します。

詳細については、56ページのセクション 6.4「ユーザアプリケーション WAR の展開」 を参照してください。

# 6.2 ユーザアプリケーション WAR のインストール および環境設定

注:インストールプログラムには、少なくとも Java 2 プラットフォーム標準エディション Development Kit バージョン 1.5 が必要です。それより前のバージョンを使用している場 合、このインストール手順では、ユーザアプリケーション WAR ファイルは正常に環境設 定されません。インストールは成功したかのように見えますが、ユーザアプリケーション の起動を試みるとエラーが発生します。

- 1 インストールファイルが含まれるディレクトリに移動します。
- 2 使用しているプラットフォーム用のインストーラをコマンドラインから起動します。

java -jar IdmUserApp.jar.

インストールプログラムを開始すると、言語を入力するよう促されます。

| 2                | _ 🗆 × |
|------------------|-------|
|                  |       |
|                  |       |
|                  |       |
|                  |       |
|                  |       |
| Novell®          |       |
| Identity Manager |       |
|                  |       |
|                  |       |

3 インストールを完了するには、各インストールパネルの指示に沿って、次の情報を使用します。

| インストール画面                | 説明                                                                                                    |
|-------------------------|----------------------------------------------------------------------------------------------------|
| Novell Identity Manager | インストールプログラムの言語を選択します。デフォルトでは、<br>[英語]が選択されています。                                                                                                    |
| 使用許諾契約                  | 使用許諾契約を読み、[ <i>使用許諾契約の条件に同意します</i> ]を選択<br>します。                                                                                                    |
| アプリケーションサーバプ<br>ラットフォーム | アプリケーションサーバでは、WebLogic を選択します。                                                                                                    |
| 標準またはプロビジョニング           | <i>標準</i> : ユーザアプリケーション標準エディションをインストールす<br>る場合、このオプションを選択します。                                                                                              |
|                         | <i>役割ベースプロビジョニング</i> : Roles Based Provisioning Module を<br>インストールする場合、このオプションを選択します。                                                                      |
| データマイグレーション             | デフォルト値をそのまま使用します ([ <i>はい</i> ]が選択されていない<br>ことを確認してください )。                                                                                                 |
|                         | <b>警告:</b> [ <i>はい</i> ]を選択しないでください。[はい]を選択すると、<br>ユーザアプリケーションの起動時に問題が発生します。                                                                               |
|                         | マイグレーションの詳細については、『 <i>ユーザアプリケーション:</i><br><i>マイグレーションガイド</i> (http://www.novell.com/documentation/<br>idmrbpm361/index.html)』を参照してください。                    |
| WAR の場所                 | ldentity Manager ユーザアプリケーションの WAR ファイルがイン<br>ストーラとは別のディレクトリにある場合は、インストーラに<br>よって WAR へのパスを入力するようメッセージが表示されます。                                              |
| インストールフォルダの選択           | インストーラがファイルを配置する場所を指定します。                                                                                                    |
| データベースプラットフォー<br>ム      | <ul> <li>データベースプラットフォームを選択します。データベースおよび JDBC ドライバはすでにインストールされている必要があります。指定できる値は、次のとおりです。</li> <li>Oracle(バージョンの入力を促されます)</li> <li>MS SQL Server</li> </ul> |
| Java のインストール            | Java ルートのインストールフォルダを指定します。                                                                                                    |
| IDM 環境設定                | アプリケーションコンテキストを指定します。ブラウザからユー<br>ザアプリケーションを開始する場合、これは URL の一部となりま<br>す。                                                                                    |
| Audit のログ               | ログを有効にするには、[ <i>はい</i> ] をクリックします。次のパネルで<br>は、ログのタイプを指定するよう促されます。次のオプションか<br>ら選択します。                                                                       |
|                         | ◆ Novell Audit: ユーザアプリケーションで Novell Audit のログが<br>有効になります。                                                                                                 |
|                         | <ul> <li>OpenXDAS: OpenXDAS ログサーバにイベントが記録されます。</li> </ul>                                                                                                  |
|                         | Novell Audit のログ、または OpenXDAS のログ設定の詳細につい<br>ては、『 <i>ユーザアプリケーション : 管理ガイド</i> 』を参照してくださ<br>い。                                                               |

| インストール画面       | 説明                                                                                                    |
|----------------|----------------------------------------------------------------------------------------------------|
| Novell Audit   | <i>サー</i> バ: Novell Audit のログを有効にする場合、Novell Audit サーバ<br>のホスト名または IP アドレスを指定します。ログをオフにする場<br>合は、この値は無視されます。                                     |
|                | <i>ログキャッシュフォルダ</i> : ログキャッシュのディレクトリを指定し<br>ます。                                                                                                   |
| セキュリティ - マスタキー | <i>はい</i> : 既存のマスタキーをインポートできます。既存の暗号化マス<br>タキーをインポートするよう選択した場合は、該当するキーを切<br>り取ってインストール手順のウィンドウに貼り付けます。                                           |
|                | <i>いいえ</i> : 新規のマスタキーを作成します。インストール終了後、67<br>ページのセクション 8.1「マスタキーの記録」で示すように、マス<br>タキーを手動で記録します。                                                    |
|                | インストール手順で、インストールディレクトリにある master-<br>key.txt ファイルに暗号化マスタキーが書き込まれます。                                                                              |
|                | 既存のマスタキーをインポートする理由には、次のようなものが<br>あります。                                                                                                    |
|                | <ul> <li>◆ インストールファイルをステージングシステムから運用シス<br/>テムに移動中で、ステージングシステムで使用したデータ<br/>ベースへのアクセスを保持する場合。</li> </ul>                                           |
|                | <ul> <li>◆ ユーザアプリケーションを最初の JBoss クラスタのメンバー<br/>にインストールしており、現在はクラスタの次のメンバーに<br/>インストールしている場合(同じマスタキーが必要)。</li> </ul>                              |
|                | <ul> <li>ディスク故障のため、ユーザアプリケーションを復元する必要がある場合。ユーザアプリケーションを再インストールして、以前のインストールで使用したのと同じ暗号化マスタキーを指定する必要があります。これによって、前に保存した暗号化データにアクセスできます。</li> </ul> |

4 ユーザアプリケーション WAR ファイルを環境設定するために、インストールプログラムで使用される情報を入力するよう促されます。(この情報の入力を求められない場合、23ページのセクション 2.5「Java Development Kit のインストール」で説明したステップを完了していない可能性があります。

| ♀ ユーザアブリケーション環境設定           |                                                | _ 🗆 X |
|-----------------------------|------------------------------------------------|-------|
| <sub>「</sub> eDirectory接続設定 |                                                |       |
| LDAPホスト::                   | mysystem.mycompany.com                         |       |
| LDAP非セキュアポート:               | 389                                            |       |
| LDAPセキュアポート:                | 636                                            |       |
| LDAP管理者:                    | cn=admin,o=context                             |       |
| LDAP管理者パスワード:               | ****                                           |       |
| パブリック匿名アカウントの使用:            |                                                |       |
| LDAPゲスト:                    | cn=guest,ou=idmsample-test,o=context           |       |
| LDAPゲストパスワード:               | ******                                         |       |
| セキュアな管理者接続:                 |                                                |       |
| セキュアなユーザ接続:                 |                                                |       |
| eDirectory DN               |                                                |       |
| ルートコンテナDN:                  | ou=idmsample-test,o=context                    |       |
| プロビジョニングドライバDN::            | cn=myDriver,cn=TestDriver,o=context            |       |
| ユーザアプリケーション管理者:             | cn=admin,ou=idmsample-test,o=context           |       |
| プロビジョニングアプリケーション管理者:        | cn=adminprov,ou=idmsample-test,o=context       |       |
| ユーザコンテナDN::                 | ou=idmsample-test,o=context                    |       |
| グループコンテナDN::                | ou=groups,ou=idmsample-test,o=context          | 3     |
|                             |                                                |       |
| キーストアパス::                   | C:¥Program Files¥Java¥jdk1.5.0_06¥jre¥lib¥secu |       |
| キーストアパスワード:                 | *****                                          |       |
| キーストアパスワードの確認               | ******                                         |       |
|                             |                                                |       |
| 通知テンプレートホフトトークショ            |                                                | -     |
| OK キャンセ                     | 詳細オブションの表示                                     | T     |

| インストール画面                | 説明                                                                                                    |
|-------------------------|----------------------------------------------------------------------------------------------------|
| <br>ユーザアプリケーション環境<br>設定 | ユーザアプリケーションをインストールすると、ユーザアプリ<br>ケーション環境設定パラメータを設定できます。インストールす<br>ると、これらのパラメータの多くは configupdate.sh または<br>configupdate.bat でも編集可能です。例外はパラメータ説明に記述<br>されています。                |
|                         | 詳細については、75 <mark>ページの付録 A「IDM ユーザアプリケーショ</mark><br>ン環境設定の参照」を参照してください。                                                                                                    |
| インストール前の概要              | [インストール前の概要]ページを読んで、インストールパラメー<br>タの選択を確認します。                                                                                                    |
|                         | 必要に応じて、[ <i>戻る</i> ] を使用して前のインストールページに戻<br>り、インストールパラメータを変更します。                                                                                                    |
|                         | ユーザアプリケーション環境設定ページでは値は保存されないた<br>め、インストールの前のページを再指定した後に、ユーザアプリ<br>ケーション環境設定の値を再入力する必要があります。インス<br>トールおよび環境設定パラメータで納得いく設定ができたら、[イ<br>ンストール前の概要]ページに戻り、[インストール]をクリック<br>します。 |
| インストールの完了               | インストールが完了したことが示されます。                                                                                                    |

### 6.2.1 インストールとログファイルの表示

インストールがエラーなしで完了した場合は、WebLogic 環境の準備に進みます。インス トールでエラーまたは警告が発生した場合は、次のようなログファイルを確認して、問題 を判断してください。

- Identity\_Manager\_User\_Application\_InstallLog.log には、基本的なインストールタスクの 結果が格納されています。
- Novell-Custom-Install.log には、インストール中に行ったユーザアプリケーション環境 設定についての情報があります。

## 6.3 WebLogic 環境の準備

- 54ページのセクション 6.3.1「接続プールの環境設定」
- 54ページのセクション 6.3.2「ユーザアプリケーション環境設定ファイルのロケーションの指定」
- ◆ 56 ページのセクション 6.3.3 「ワークフロープラグインと WebLogic セットアップ」

### 6.3.1 接続プールの環境設定

- ユーザアプリケーションを展開するドメインに、データベースドライバ JAR ファイル をコピーします。
- □ データソースの作成

WebLogic 文書のデータソース作成の指示に従います。

データソースの JNDI 名は、たとえば jdbc/IDMUADataSource のように、ユーザアプ リケーション WAR を作成したときに指定したデータベースと同じ名前である必要が あります。

□ ユーザアプリケーションのインストールディレクトリから antlr-2.7.6.jar をドメインの lib フォルダにコピーします。

### 6.3.2 ユーザアプリケーション環境設定ファイルのロケーションの 指定

WebLogic ユーザアプリケーションでは、sys-configuration-xmldata.xml ファイル、および idmuserapp\_logging.xml ファイルの検索方法が分かっている必要があります。これは、 setDomainEnv.cmd ファイルにファイルのロケーションを追加して行うことができます。

アプリケーションサーバでこれらを利用できるようにするには、setDomainEnv.cmd または setDomainEnv.sh ファイルで次のようにロケーションを指定します。

- **1** setDomainEnv.cmd または setDomainEnv.sh ファイルを開きます。
- 2 次のような行を見つけます。

set JAVA\_PROPERTIES

export JAVA PROPERTIES

- **3** JAVA PROPERTIES のエントリの下に、次に対してエントリを追加します。
  - -Dextend.local.config.dir: sys-configuration.xmlファイルを含むフォルダ(ファイル自体ではない)を指定します。
  - -Didmuserapp.logging.config.dir: idmuserapp\_logging.xml ファイルを含むフォルダ( ファイル自体ではない)を指定します。

Windows の場合の例:

```
set JAVA_OPTIONS=-Dextend.local.config.dir=c:/bea/user_projects/domains/
base_domain/idm.local.config.dir
-Didmuserapp.logging.config.dir=c:/bea/user_projects/domains/base_domain/
idm.local.config.dir
```

- 4 環境変数 EXT\_PRE\_CLASSPATH を設定し、antlr.jar を示します。
  - 4a この行を見つけます。

ADD EXTENSIONS TO CLASSPATH

4b その下に EXT\_PRE\_CLASSPATH を追加します。Windows の場合の例:

set EXT\_PRE\_CLASSPATH=C:\bea\user\_projects\domains\base\_domain\lib\antlr-2.7.6.jar

Linux の場合の例:

export EXT\_PRE\_CLASSPATH=/opt/bea/user\_projects/domains/base\_domain/lib/
antlr-2.7.6.jar

5 ファイルを保存して終了します。

XML ファイルは configupdate ユーティリティでも使用されるため、configupdate.bat また は configupdate.sh ファイルを次のように編集する必要があります。

- 1 configupdate.bat または configupdate.sh を開きます。
- 2 次の行をファイル内で探します。

```
-Duser.language=en -Duser.region="
```

3 この下に次のエントリを追加します。

Add -Dextend.local.config.dir=<directory-path>\extend.local.config.dir

- 4 ファイルを保存して閉じます。
- **5** configupdate ユーティリティを実行し、証明書を BEA\_HOME 下にある JDK のキーストアにインストールします。

configupdate を実行する場合、使用中の JDK で cacerts ファイルを入力するよう促さ れます。インストール中に指定されたものと同じ JDK を使用していない場合、WAR で configupdate を実行する必要があります。このエントリは、WebLogic で使用され ている JDK を示す必要があるため、指定されている JDK に注意します。これは、識 別ボールトに接続する証明書ファイルをインポートして行われます。これは、 eDirectory に接続する証明書をインポートするために実行されます。

### 6.3.3 ワークフロープラグインと WebLogic セットアップ

enforce-valid-basic-auth-credentials フラグが True に設定されている場合、iManager への ワークフロー管理プラグインは WebLogic で実行しているユーザアプリケーションドライ バに接続できません。この接続を正常に行うには、このフラグを無効にする必要がありま す。

enforce-valid-basic-auth-credentials フラグを無効にするには、以下の手順に従います。

- **1** *<WLHome>/*user\_projects/domains/base\_domain/config/ フォルダで、Config.xml ファイルを開きます。
- **2**以下の行を <security-configuration> セクションに追加します。

<enforce-valid-basic-auth-credentials>false</enforce-valid-basic-authcredentials>

3 ファイルを保存して、サーバを再起動します。

この変更を行った後で、ワークフロー管理プラグインにログインできるはずです。

# 6.4 ユーザアプリケーション WAR の展開

- □ jsf-ri-1.1.1.war をライブラリとして展開します。
- インストールディレクトリ(一般に Novell\IDM)から、更新されているユーザアプリケーション WAR ファイルをアプリケーションドメインにコピーします。例を次に示します。

bea\user\_projects\domains\base\_domain\servers\AdminServer\upload

□ 標準 WebLogic 展開手順を使用してユーザアプリケーション WAR を展開します。

# 6.5 ユーザアプリケーションへのアクセス

□ ユーザアプリケーション URL への移動:

http://application-server-host:port/application-context

例を次に示します。

http://localhost:8080/IDMProv

# コンソールまたは単一コマンドによるインストール

このセクションでは、33 ページの第4章「GUI インストーラを使用した JBoss へのイン ストール」で説明した GUI を使用したインストール方法の代わりに使用できるインス トール方法について説明します。主なトピックは次のとおりです。

- 57ページのセクション7.1「コンソールからのユーザアプリケーションのインストール」
- 58ページのセクション7.2「単一コマンドによるユーザアプリケーションのインス トール」

## 7.1 コンソールからのユーザアプリケーションのイ ンストール

この手順では、コンソール (コマンドライン)版のインストーラを使用して Identity Manager ユーザアプリケーションをインストールする方法について説明します。

注:インストールプログラムには、少なくとも Java 2 プラットフォーム標準エディション Development Kit バージョン 1.5 が必要です。それより前のバージョンを使用している場 合、このインストール手順では、ユーザアプリケーション WAR ファイルは正常に環境設 定されません。インストールは成功したかのように見えますが、ユーザアプリケーション の起動を試みるとエラーが発生します。

- **1** 18 ページの 図表 2-2 で説明されている適切なインストールファイルを取得したら、 ログインしてターミナルセッションを開きます。
- **2** 次のように、ご使用のプラットフォーム用のインストーラを Java を使用して起動します。

java -jar IdmUserApp.jar -i console

- 3 33ページの第4章「GUIインストーラを使用した JBoss へのインストール」の下に あるグラフィカルユーザインタフェースについて説明されたのと同じステップに従っ て、コマンドラインのプロンプトを読み、コマンドラインに対する応答を入力して、 マスタキーをインポートまたは作成します。
- 4 ユーザアプリケーション環境設定パラメータを設定するには、手動で configupdate ユーティリティを起動します。コマンドラインで、configupdate.sh (Linux または Solaris) あるいは configupdate.bat (Windows) と入力して、75ページのセクション A.1 「ユーザアプリケーション環境設定:基本パラメータ」で説明されている値を入力し ます。
- 5 外部パスワード管理 WAR を使用している場合、これをインストールディレクトリおよび、外部パスワード WAR 機能を実行するリモート JBoss サーバ展開ディレクトリに手動でコピーします。
- 6 67 ページの第8章「インストール後のタスク」に進みます。

# 7.2 単一コマンドによるユーザアプリケーションの インストール

この手順では、サイレントインストールの方法について説明します。サイレントインス トールには、インストール中のやりとりが必要なく、特に複数のシステムにインストール する場合には、時間を節約できます。サイレントインストールでは、Linux および Solaris がサポートされます。

- **1** 18 ページの 図表 2-2 でリストされている手順に従って、適切なインストールファイ ルを入手します。
- 2 ログインして、端末のセッションを開きます。
- **3** Identity Manager プロパティファイルである silent.properties を探します。これはイン ストールファイルにバンドルされています。CDからインストールしている場合は、 このファイルのローカルコピーを作成します。
- **4** silent.properties を編集して、インストールパラメータおよびユーザアプリケーション 環境設定パラメータを指定します。

各インストールパラメータの例については、silent.properties ファイルを参照してくだ さい。インストールパラメータは、GUI またはコンソールインストール手順で設定 したインストールパラメータに対応します。

ユーザアプリケーション環境設定パラメータの説明については、表 7-1 を参照してく ださい。ユーザアプリケーション環境設定パラメータは、GUI またはコンソールイン ストール手順または configupdate ユーティリティで設定したのと同じパラメータで す。

5 サイレントインストールは次の方法で起動します。

java -jar IdmUserApp.jar -i silent -f / yourdirectorypath/silent.properties

そのファイルがインストーラスクリプトとは別のディレクトリにある場合は、 silent.properties へのフルパスを入力します。スクリプトによって、必要なファイルが 一時ディレクトリに解凍され、サイレントインストールが起動されます。

**表7-1** サイレントインストール用のユーザアプリケーション環境設定パラメータ

| silent.properties にあるユーザアプリケーションのパラ<br>メータ名 | ユーザアプリケーション環境設定パラメータファイルに<br>ある同等のパラメータ名                                                                                     |
|---------------------------------------------|----------------------------------------------------------------------------------------------------|
| NOVL_CONFIG_LDAPHOST=                       | eDirectory™ 接続設定 : LDAP ホスト。                                                                                                 |
|                                             | LDAP サーバのホスト名または IP アドレスを指定<br>します。                                                                                          |
| NOVL_CONFIG_LDAPADMIN=                      | eDirectory 接続設定 : LDAP 管理者。                                                                                                  |
|                                             | LDAP 管理者の資格情報を指定します。このユーザ<br>は既に存在している必要があります。ユーザアプ<br>リケーションは、このアカウントを使用して識別<br>ボールドへの管理接続を行います。この値は、マ<br>スタキーに基づいて暗号化されます。 |
| NOVL_CONFIG_LDAPADMINPASS=                  | eDirectory 接続設定 : LDAP 管理者パスワード。                                                                                             |
|                                             | LDAP 管理者パスワードを指定します。 このパス<br>ワードは、マスタキーに基づいて暗号化されます。                                                                         |

| silent.properties にあるユーザアプリケーションのパラ<br>メータ名 | ユーザアプリケーション環境設定パラメータファイルに<br>ある同等のパラメータ名                                                                                                    |
|---------------------------------------------|----------------------------------------------------------------------------------------------------|
| NOVL_CONFIG_ROOTCONTAINERNAME=              | eDirectory DN: ルートコンテナ DN。                                                                                                    |
|                                             | ルートコンテナの LDAP 識別名を指定します。こ<br>れは、ディレクトリ抽象化層で検索ルートが指定<br>されない場合に、デフォルトのエンティティ定義<br>検索ルートとして使用されます。                                                                                                    |
| NOVL_CONFIG_PROVISIONROOT=                  | eDirectory DN: プロビジョニングドライバ DN。                                                                                                    |
|                                             | 前述の 27 ページのセクション 3.1 「iManager での<br>ユーザアプリケーションドライバの作成」で作成<br>したユーザアプリケーションドライバの識別名を<br>指定します。たとえば、ドライバが<br>UserApplicationDriver でドライバセットの名前が<br>myDriverSet であり、ドライバセットが<br>o=myCompany のコンテキストにある場合は、次<br>の値を入力します。                                |
|                                             | <pre>cn=UserApplicationDriver,cn=myDriverSet ,o=myCompany</pre>                                                                                                    |
| NOVL_CONFIG_LOCKSMITH=                      | eDirectory DN: ユーザアプリケーション管理者。                                                                                                    |
|                                             | 指定されたユーザアプリケーションのユーザコン<br>テナについての管理タスクを実行する権限のある、<br>識別ボールト内の既存のユーザ。このユーザは、<br>ユーザアプリケーションの[ <i>管理者</i> ]タブを使用<br>してポータルを管理できます。                                                                                                    |
|                                             | ユーザアプリケーション管理者が、iManager、<br>Novell Designer for identity Manager、またはユー<br>ザアプリケーション([要求と承認] タブ)に公開<br>されているワークフロー管理タスクに参加する場<br>合は、この管理者に、ユーザアプリケーションド<br>ライバに含まれるオブジェクトインスタンスに対<br>する適切なトラスティ権限を与える必要がありま<br>す。詳細は、『ユーザアプリケーション:管理ガイ<br>ゲ』を参照してください。 |
|                                             | ユーザアプリケーションの展開後にこの割り当て<br>を変更するには、ユーザアプリケーションの <i>[管<br/>理]&gt;[セキュリティ]ペ</i> ージを使用する必要があ<br>ります。                                                                                                    |

| silent.properties にあるユーザアプリケーションのパラ<br>メータ名 | ユーザアプリケーション環境設定パラメータファイルに<br>ある同等のパラメータ名                                                                                                    |
|---------------------------------------------|----------------------------------------------------------------------------------------------------|
| NOVL_CONFIG_PROVLOCKSMITH=                  | eDirectory DN: プロビジョニングアプリケーショ<br>ン管理者。                                                                                                    |
|                                             | この役割は Identity Manager のプロビジョニング<br>バージョンで使用可能です。プロビジョニングア<br>プリケーション管理者は、[プロビジョニング] タ<br>ブ([管理]タブの下)を使用して、プロビジョニ<br>ングワークフロー機能を管理します。これらの機<br>能は、ユーザアプリケーションの[要求と承認]<br>タブでユーザが使用可能です。このユーザは、プ<br>ロビジョニングアプリケーション管理者に指定さ<br>れる前に、識別ボールトに存在する必要がありま<br>す。     |
|                                             | ユーザアプリケーションの展開後にこの割り当て<br>を変更するには、ユーザアプリケーションの <i>[管<br/>理]&gt;[セキュリティ]ページを</i> 使用する必要があ<br>ります。                                                                                                    |
| NOVL_CONFIG_ROLECONTAINERDN=                | この役割は、Novell Identity Manager Roles Based<br>Provisioning Module で利用可能です。この役割を<br>使用すると、そのメンバーはすべての役割の作成、<br>削除、変更、およびユーザ、グループ、またはコ<br>ンテナへの役割の付与または取り消しを行うこと<br>ができます。さらに役割のメンバーは、任意の<br>ユーザに対してレポートを実行できます。デフォ<br>ルトでは、この役割にはユーザアプリケーション<br>管理者が割り当てられています。 |
|                                             | ユーザアプリケーションの展開後にこの割り当て<br>を変更するには、ユーザアプリケーションの <i>[役</i><br><i>割]&gt;[役割の割り当て]</i> ページを使用します。                                                                                                    |
| NOVL_CONFIG_COMPLIANCECONTAINERDN           | コンプライアンスモジュール管理者はシステムの<br>役割であり、メンバーはこの [ <i>コンプライアンス</i> ]<br>タブのすべての機能が実行可能です。このユーザ<br>は、コンプライアンスモジュール管理者として指<br>定される前に、識別ボールトに存在している必要<br>があります。                                                                                                    |
| NOVL_CONFIG_USERCONTAINERDN=                | メタディレクトリユーザ ID: ユーザコンテナ DN。                                                                                                    |
|                                             | ユーザコンテナの LDAP 識別名 (DN) または完全<br>修飾 LDAP 名を指定します。これにより、ユーザ<br>およびグループの検索スコープが定義されます。<br>このコンテナ内 ( およびその下 ) のユーザが、ユー<br>ザアプリケーションにログインできます。                                                                                                    |
|                                             | <b>重要</b> :ユーザによるワークフローの実行を可能と<br>させる場合は、ユーザアプリケーションドライバ<br>の設定中に指定したユーザアプリケーション管理<br>者が、確実にこのコンテナに存在するようにして<br>ください。                                                                                                    |

| silent.properties にあるユーザアプリケーションのパラ<br>メータ名 | ユーザアプリケーション環境設定パラメータファイルに<br>ある同等のパラメータ名                                                                                                    |
|---------------------------------------------|----------------------------------------------------------------------------------------------------|
| NOVL_CONFIG_GROUPCONTAINERDN=               | メタディレクトリユーザグループ : グループコン<br>テナ DN。                                                                                                    |
|                                             | グループコンテナの LDAP 識別名 (DN) または完<br>全修飾 LDAP 名を指定します。 ディレクトリ抽象<br>化レイヤ内のエンティティ定義で使用します。                                                                                                  |
| NOVL_CONFIG_KEYSTOREPATH=                   | eDirectory 証明書 : キーストア パス。必須。                                                                                                    |
|                                             | アプリケーションサーバが使用している JRE の<br>(cacerts) キーストアファイルへのフルパスを指定<br>します。ユーザアプリケーションのインストール<br>によって、キーストアファイルが変更されます。<br>Linux または Solaris では、ユーザにはこのファイ<br>ルへの書き込み許可が必要です。                   |
| NOVL_CONFIG_KEYSTOREPASSWORD=               | eDirectory 証明書 : キーストアパスワード。                                                                                                    |
|                                             | cacerts のパスワードを指定します。 デフォルト<br>は、「changeit」です。                                                                                                    |
| NOVL_CONFIG_SECUREADMINCONNECTION=          | eDirectory 接続設定 : セキュア管理者接続。                                                                                                    |
|                                             | 必須。[True]を選択すると、管理者アカウントを<br>使用したすべての通信でセキュアソケットを使用<br>する必要があります (このオプションを使用する<br>と、パフォーマンスに悪影響を及ぼすことがあり<br>ます)。この設定を行うと、SSLを必要としない<br>他の処理では SSLを使用せずに処理を実行できる<br>ようになります。          |
|                                             | 管理者アカウントがセキュアソケット通信を使用<br>しない場合は、[ <i>False</i> ]を指定します。                                                                                                    |
| NOVL_CONFIG_SECUREUSERCONNECTION=           | eDirectory 接続設定 : セキュアユーザ接続。                                                                                                    |
|                                             | 必須。[True]を選択すると、ログインユーザのア<br>カウントを使用したすべての通信でセキュアソ<br>ケットを使用する必要があります (このオプショ<br>ンを使用すると、パフォーマンスに深刻な悪影響<br>を及ぼすことがあります)。この設定を行うと、<br>SSLを必要としない他の処理では SSL を使用せず<br>に処理を実行できるようになります。 |
|                                             | ユーザのアカウントがセキュアソケット通信を使<br>用しない場合は、[ <i>Fals</i> e]を指定します。                                                                                                    |
| NOVL_CONFIG_SESSIONTIMEOUT=                 | その他 : セッションのタイムアウト。                                                                                                    |
|                                             | 必須。アプリケーションセッションのタイムアウ<br>ト間隔を指定します。                                                                                                    |
| NOVL_CONFIG_LDAPPLAINPORT=                  | eDirectory 接続設定 : LDAP 非セキュアポート。                                                                                                    |
|                                             | 必須。LDAP サーバの非セキュアポートを、たと<br>えば「389」のように指定します。                                                                                                    |

| silent.properties にあるユーザアプリケーションのパラ<br>メータ名 | ユーザアプリケーション環境設定パラメータファイルに<br>ある同等のパラメータ名                                                                                                    |
|---------------------------------------------|----------------------------------------------------------------------------------------------------|
| NOVL_CONFIG_LDAPSECUREPORT=                 | eDirectory 接続設定 : LDAP セキュアポート。                                                                                                    |
|                                             | 必須。LDAP サーバのセキュアポートを、たとえ<br>ば「636」のように指定します。                                                                                                    |
| NOVL_CONFIG_ANONYMOUS=                      | eDirectory 接続設定 : パブリック匿名アカウントの<br>使用                                                                                                    |
|                                             | 必須。ログインしていないユーザに LDAP パブ<br>リック匿名アカウントへのアクセスを許可するに<br>は、[ <i>Tru</i> e]を選択します。                                                                                                    |
|                                             | 代わりに NOVL_CONFIG_GUEST を有効にするに<br>は、[ <i>Fals</i> e] を指定します。                                                                                                    |
| NOVL_CONFIG_GUEST=                          | eDirectory 接続設定 : LDAP ゲスト。                                                                                                    |
|                                             | ログインしていないユーザに、許可されたポート<br>レットへのアクセスを許可します。[パブリック<br><i>匿名アカウントの使用</i> ]の選択も解除する必要が<br>あります。ゲストユーザアカウントは、識別ボー<br>ルトにすでに存在している必要があります。[ゲ<br>ストユーザ]を無効にするには、[パブリック匿名<br>アカウントの使用]を選択します。 |
| NOVL_CONFIG_GUESTPASS=                      | eDirectory 接続設定 : LDAP ゲストパスワード。                                                                                                    |
| NOVL_CONFIG_EMAILNOTIFYHOST=                | 電子メール : 通知テンプレートホストトークン。                                                                                                    |
|                                             | ldentity Manager ユーザアプリケーションをホスト<br>しているアプリケーションサーバを指定します。<br>たとえば、次のようにします。                                                                                                    |
|                                             | myapplication serverServer                                                                                                    |
|                                             | この値は、電子メールテンプレートの \$HOST\$<br>トークンと置き換えられます。 作成される url は、<br>プロビジョニング要求タスクと承認通知へのリン<br>クです。                                                                                           |
| NOVL_CONFIG_EMAILNOTIFYPORT=                | 電子メール : 通知テンプレートポートトークン。                                                                                                    |
|                                             | プロビジョニング要求タスクと承認通知で使用す<br>る電子メールテンプレートの \$PORT\$ トークンの<br>置き換えに使用されます。                                                                                                    |
| NOVL_CONFIG_EMAILNOTIFYSECUREPORT=          | 電子メール : 通知テンプレートセキュアポート<br>トークン。                                                                                                    |
|                                             | プロビジョニング要求タスクと承認通知で使用す<br>る電子メールテンプレートの \$SECURE_PORT\$<br>トークンの置き換えに使用します。                                                                                                    |
| NOVL_CONFIG_NOTFSMTPEMAILFROM=              | 電子メール : 通知 SMTP 電子メール送信者。                                                                                                    |
|                                             | 必須。プロビジョニング電子メール内のユーザか<br>らの電子メールを指定します。                                                                                                    |

| silent.properties にあるユーザアプリケーションのパラ<br>メータ名 | ユーザアプリケーション環境設定パラメータファイルに<br>ある同等のパラメータ名                                                                                                    |
|---------------------------------------------|----------------------------------------------------------------------------------------------------|
| NOVL_CONFIG_NOTFSMTPEMAILHOST=              | 電子メール : 通知 SMTP 電子メールホスト。                                                                                                    |
|                                             | 必須。プロビジョニング電子メールを使用してい<br>る SMTP 電子メールホストを指定します。これは、<br>IP アドレスまたは DNS 名が可能です。                                                                                                    |
| NOVL_CONFIG_USEEXTPWDWAR=                   | パスワード管理 : 外部パスワード WAR の使用。                                                                                                    |
|                                             | 外部パスワード管理 WAR を使用している場合は、<br>[ <i>True</i> ]を指定します。[ <i>True</i> ]を指定する場合は、<br>NOVL_CONFIG_EXTPWDWARPTH および<br>NOVL_CONFIG_EXTPWDWARRTNPATH の値も<br>指定する必要があります。                    |
|                                             | デフォルトの内部パスワード管理機能を使用する<br>には、[False]を指定します。/jsps/pwdmgt/<br>ForgotPassword.jsf( 最初は http(s) プロトコルなし<br>)。これは、ユーザを、外部 WAR ではなく、ユー<br>ザアプリケーションに組み込まれた[パスワード<br>を忘れた場合]機能にリダイレクトします。 |
| NOVL_CONFIG_EXTPWDWARPATH=                  | パスワード管理 : パスワードを忘れた場合のリン<br>ク。                                                                                                    |
|                                             | 外部または内部のパスワード管理 WAR で、[パス<br>ワードを忘れた場合] 機能ページ<br>ForgotPassword.jsf の URL を指定します。また<br>は、デフォルトの内部パスワード管理 WAR をそ<br>のまま使用します。詳細については、70 ページの<br>「外部パスワード管理の環境設定」を参照してくだ<br>さい。      |
| NOVL_CONFIG_EXTPWDWARRTNPATH=               | パスワード管理 : パスワードを忘れた場合の返信<br>リンク。                                                                                                    |
|                                             | 外部のパスワード管理 WAR を使用している場合<br>は、外部の[パスワード管理 WAR]が Web サー<br>ビス、たとえば https:// <i>idmhost:sslport/</i> idm を経由<br>してユーザアプリケーションを呼び戻すのに使用<br>するパスを指定します。                                |
| NOVL_CONFIG_USEROBJECTATTRIBUTE=            | メタディレクトリユーザ ID: ユーザオブジェクト<br>クラス。                                                                                                    |
|                                             | 必須。LDAP ユーザオブジェクトクラス ( 通常は<br>inetOrgPerson)。                                                                                                    |
| NOVL_CONFIG_LOGINATTRIBUTE=                 | メタディレクトリユーザ ID: ログイン属性。                                                                                                    |
|                                             | 必須。ユーザのログイン名を表す LDAP 属性 ( た<br>とえば CN)。                                                                                                    |
| NOVL_CONFIG_NAMINGATTRIBUTE=                | メタディレクトリユーザ ID : 名前付け属性。                                                                                                    |
|                                             | 必須。ユーザまたはグループをルックアップする<br>際に ID として使用する LDAP 属性これはログイン<br>属性と同じではありません。ログイン属性はログ<br>イン中にのみ使用し、ユーザおよびグループの検<br>索中には使用しません。                                                          |

| silent.properties にあるユーザアプリケーションのパラ<br>メータ名 | ユーザアプリケーション環境設定パラメータファイルに<br>ある同等のパラメータ名                                                                                    |
|---------------------------------------------|----------------------------------------------------------------------------------------------------|
| NOVL_CONFIG_USERMEMBERSHIPATTRIBUTE<br>=    | メタディレクトリユーザ ID: ユーザメンバーシッ<br>プ属性。オプション。                                                                                     |
|                                             | 必須。ユーザのグループメンバーシップを表す<br>LDAP 属性です。この名前にはスペースを使用しな<br>いでください。                                                               |
| NOVL_CONFIG_GROUPOBJECTATTRIBUTE=           | メタディレクトリユーザグループ : グループオブ<br>ジェクトクラス。                                                                                        |
|                                             | 必須。LDAP オブジェクトクラス ( 通常は<br>groupofNames)。                                                                                   |
| NOVL_CONFIG_GROUPMEMBERSHIPATTRIBU<br>TE=   | メタディレクトリユーザグループ : グループメン<br>バーシップ属性。                                                                                        |
|                                             | 必須。ユーザのグループメンバーシップを表す属<br>性を指定します。この名前にはスペースを使用し<br>ないでください。                                                                |
| NOVL_CONFIG_USEDYNAMICGROUPS=               | メタディレクトリユーザグループ : ダイナミック<br>グループ。                                                                                           |
|                                             | 必須。ダイナミックグループを使用するには、<br>[ <i>Tru</i> e] を指定します。使用しない場合は、<br>[ <i>Fal</i> se] を指定します。                                       |
| NOVL_CONFIG_DYNAMICGROUPOBJECTCLAS<br>S=    | メタディレクトリユーザグループ : ダイナミック<br>グループオブジェクトクラス。                                                                                  |
|                                             | 必須。LDAP ダイナミックグループオブジェクト<br>クラスを指定します ( 通常は dynamicGroup)。                                                                  |
| NOVL_CONFIG_PRIVATESTOREPATH=               | プライベートキーストア : プライベートキースト<br>アパス。                                                                                            |
|                                             | ユーザアプリケーションのプライベートキーと証<br>明書を含むプライベートキーストアへのパスを指<br>定します。予約済み。入力しない場合は、このパ<br>スはデフォルトで /jre/lib/security/cacerts になりま<br>す。 |
| NOVL_CONFIG_PRIVATESTOREPASSWORD=           | プライベートキーストア : プライベートキースト<br>アパスワード。                                                                                         |
| NOVL_CONFIG_PRIVATEKEYALIAS=                | プライベートキーストア : プライベートキーの別<br>名。                                                                                              |
|                                             | この別名は、別の別名を指定するまでは<br>novellIDMUserApp です。                                                                                  |
| NOVL_CONFIG_PRIVATEKEYPASSWORD=             | プライベートキーストア : プライベートキーパス<br>ワード。                                                                                            |

| silent.properties にあるユーザアプリケーションのパラ<br>メータ名 | ユーザアプリケーション環境設定パラメータファイルに<br>ある同等のパラメータ名                                                                                                    |
|---------------------------------------------|----------------------------------------------------------------------------------------------------|
| NOVL_CONFIG_TRUSTEDSTOREPATH=               | トラステッドキーストア : トラステッドストアパ<br>ス。                                                                                                    |
|                                             | トラステッドキーストアには、有効なデジタル署<br>名に使用するすべてのトラステッド署名者の証明<br>書が含まれます。入力しない場合は、ユーザアプ<br>リケーションはシステムプロパティ<br>javax.net.ssl.trustStore からパスを取得します。パ<br>スがそこではない場合は、jre/lib/security/cacerts<br>と推測されます。                                     |
| NOVL_CONFIG_TRUSTEDSTOREPASSWORD=           | トラステッドキーストア : トラステッドストアパ<br>スワード。                                                                                                    |
| NOVL_CONFIG_AUDITCERT=                      | Novell Audit デジタル署名証明書                                                                                                    |
| NOVL_CONFIG_AUDITKEYFILEPATH=               | Novell Audit デジタル署名プライベートキーファイ<br>ルのパス。                                                                                                    |
| NOVL_CONFIG_ICSLOGOUTENABLED=               | Access Manager および iChain の設定 : 同時ログ<br>アウト有効。                                                                                                    |
|                                             | ユーザアプリケーションおよび Novell Access<br>Manager または iChain <sup>®</sup> の同時ログアウトを有効<br>にするには、[ <i>True</i> ] を指定します。Novell<br>Access Manager または iChain はログアウト時に<br>Cookie をチェックし、Cookie が存在する場合は、<br>ユーザを ICS ログアウトページに再ルーティング<br>します。 |
|                                             | 同時ログアウトを無効にするには、[ <i>False</i> ]を指<br>定します。                                                                                                    |
| NOVL_CONFIG_ICSLOGOUTPAGE=                  | Access Manager および iChain 設定:[同時ログ<br>アウト]ページ。                                                                                                    |
|                                             | Novell Access Manager または iChain のログアウ<br>トページの URL を指定します。URL は Novell<br>Access Manager または iChain が期待するホスト<br>名です。ICS ログが有効な場合は、ユーザはユー<br>ザアプリケーションからログアウトし、ユーザは<br>このページを再ルーティングします。                                        |
| NOVL_CONFIG_EMAILNOTIFYPROTOCOL=            | 電子メール : 通知テンプレートプロトコルトーク<br>ン。                                                                                                    |
|                                             | 非セキュアプロトコル、HTTP を参照してくださ<br>い。プロビジョニング要求タスクと承認通知で使<br>用する電子メールテンプレートの \$PROTOCOL\$<br>トークンの置き換えに使用します。                                                                                                    |
| NOVL_CONFIG_EMAILNOTIFYSECUREPROTO<br>COL=  | 電子メール : 通知テンプレートセキュアポート<br>トークン。                                                                                                    |

| silent.properties にあるユーザアプリケーションのパラ<br>メータ名 | ユーザアプリケーション環境設定パラメータファイルに<br>ある同等のパラメータ名                                                                                                    |
|---------------------------------------------|----------------------------------------------------------------------------------------------------|
| NOVL_CONFIG_OCSPURI=                        | その他 : OCSP URI。                                                                                                    |
|                                             | クライアントインストールが On-Line Certificate<br>Status Protocol(OCSP) を使用する場合は、<br>Uniform Resource Identifier(URI) を指定します。<br>たとえば、フォーマットは http://hstport/ocspLocal<br>です。OCSP URI によって、トラステッド証明書<br>オンラインの状態は更新されます。                               |
| NOVL_CONFIG_AUTHCONFIGPATH=                 | その他 : 許可設定パス。                                                                                                    |
|                                             | 許可環境設定ファイルの完全修飾名。                                                                                                    |
| NOVL_CONFIG_CREATEDIRECTORYINDEX            | その他:eDirectory インデックスの作成                                                                                                    |
|                                             | サイレントインストーラで、<br>NOVL_CONFIG_SERVERDN で指定した<br>eDirectory サーバ上で manager、ismanager、およ<br>び srvprvUUID の属性のインデックスが作成される<br>ようにする場合、[true] を指定します。このパラ<br>メータが [true] に設定されている場合、<br>NOVL_CONFIG_REMOVEEDIRECTORYINDEX<br>は [true] に設定できません。 |
|                                             | 最良のパフォーマンス結果を得るには、インデッ<br>クス作成が完了している必要があります。ユーザ<br>アプリケーションを利用可能な状態にする前にイ<br>ンデックスをオンラインモードにする必要があり<br>ます。                                                                                                    |
| NOVL_CONFIG_REMOVEDIRECTORYINDEX            | その他 : eDirectory インデックスの削除                                                                                                    |
|                                             | サイレントインストーラで、<br>NOVL_CONFIG_SERVERDN で指定したサーバの<br>インデックスが削除されるようにする場合、<br>[true] を指定します。このパラメータが [true]<br>に設定されている場合、<br>NOVL_CONFIG_CREATEEDIRECTORYINDEX は<br>[true] に設定できません。                                                        |
| NOVL_CONFIG_SERVERDN                        | その他 : サーバ DN                                                                                                    |
|                                             | インデックスを作成または削除する必要のある<br>eDirectory サーバを指定します。                                                                                                    |

インストール後のタスク

このセクションでは、インストール後のタスクについて説明します。主なトピックは次の とおりです。

- 67ページのセクション 8.1「マスタキーの記録」
- 67 ページのセクション 8.2 「ユーザアプリケーションの環境設定」
- 68 ページのセクション 8.3 「eDirectory の設定」
- 70ページのセクション 8.4「インストール後のユーザアプリケーション WAR ファイルの再環境設定」
- 70ページのセクション 8.5「外部パスワード管理の環境設定」
- ◆ 71ページのセクション 8.6「[パスワードを忘れた場合の設定]の更新」
- 72ページのセクション8.7「トラブルシューティング」

### 8.1 マスタキーの記録

インストール後すぐに、暗号化マスタキーをコピーして安全な場所に記録します。

- 1 インストールディレクトリで master-key.txt ファイルを開きます。
- **2** 暗号化マスタキーを、システム障害の場合にアクセスできる安全な場所にコピーします。

**警告:**暗号化マスタキーのコピーは常に保持してください。たとえば装置障害などのため にマスタキーが失われた場合に、暗号化データへのアクセスを回復するために暗号化マス タキーが必要です。

クラスタの最初のメンバーにインストールした場合は、クラスタのほかのメンバーにユー ザアプリケーションをインストールする際にこの暗号化マスタキーを使用します。

# 8.2 ユーザアプリケーションの環境設定

Identity Manager ユーザアプリケーションおよび役割サブシステムの環境設定に関するインストール後の手順については、次を参照してください。

- ◆『Novell IDM Roles Based Provisioning Module 3.6.1 管理ガイド』の「ユーザアプリケー ション環境の設定」
- 『Novell IDM Roles Based Provisioning Module 3.6.1 設計ガイド』

### 8.2.1 Novell Audit の設定

『ユーザアプリケーション:管理ガイド (http://www.novell.com/documentation/idmrbpm361/ index.html)』の「ログの設定」セクションでの説明に従って、dirxml.lsc ファイル (prerequisites.zip 内)を Audit サーバにコピーします。

# 8.3 eDirectory の設定

- 68 ページのセクション 8.3.1 「eDirectory でのインデックスの作成」
- 68 ページのセクション 8.3.2 「SAML 認証メソッドのインストールおよび環境設定」

### 8.3.1 eDirectory でのインデックスの作成

ユーザアプリケーションのパフォーマンスを向上させるには、eDirectory™管理者は、マ ネージャ、ismanager、および srvprvUUID の属性に対してインデックスを作成する必要が あります。これらの属性にインデックスがない場合、ユーザアプリケーションのユーザ は、特にクラスタ化された環境では低いパフォーマンスの状態にあります。

これらのインデックスは、[ユーザアプリケーション環境設定]パネルの[詳細]タブの [eDirectory インデックスの作成]が選択されている場合、インストール中に自動的に作 成できます (81 ページの 図表 A-2 で説明されています)。インデックスを作成するために インデックスマネージャを使用する手順については、『*Novell eDirectory 管理ガイド* (http://www.novell.com/documentation)』を参照してください。

### 8.3.2 SAML 認証メソッドのインストールおよび環境設定

この環境設定は、SAML認証メソッドを使用し、アクセスマネージャを使用しない場合 にのみ必要となります。アクセスマネージャを使用する場合、eDirectory ツリーには、す でにそのメソッドが含まれています。その手順は次の通りです。

- □ eDirectory ツリーに SAML メソッドをインストールします。
- □ iManager を使用した eDirectory の属性の編集

### eDirectory ツリーにおける SAML メソッドのインストール

- **1**.isoのnmassaml.zipファイルを探して、解凍します。
- 2 SAML メソッドを eDirectory ツリーにインストールします。

2a authsaml.sch に保存されたスキーマの拡張

次の例で、Linux 上でこれを実行する方法を説明します。

ndssch -h <edir\_ip> <edir\_admin> authsaml.sch

**2b** SAML メソッドをインストールします。 次の例で、Linux 上でこれを実行する方法を説明します。

nmasinst -addmethod <edir admin> <tree> ./config.txt

### eDirectory の属性の編集

- **1** iManager を開き、*[役割とタスク] > [ディレクトリ管理] > [オブジェクトの作成]*の順に進みます。
- **2** [*すべてのオブジェクトクラスの表示*] を選択します。
- **3** クラスが authsamlAffiliate である新規のオブジェクトを作成します。
- **4** [authsamlAffiliate] を選択して、[OK] をクリックします(有効な名前であればこの オブジェクトにどんな名前でも付けられます。)

- 5 コンテキストを指定するには、ツリーで [SAML Assertion.Authorized Login *Methods*.Security] コンテナオブジェクトを選択して、[OK] をクリックします。
- 6 属性をクラスオブジェクト authsamlAffiliate に追加する必要があります。
  - **6a** iManager の [オブジェクトの表示] > [ブラウズ] タブに進み、SAML Assertion.Authorized Login Methods.Security コンテナで新しい連携オブジェクトを 見つけます。
  - 6b 新しい連携オブジェクトを選択して、[オブジェクトの修正]を選択します。
  - 6c 属性 authsamlProviderID を新しい連携オブジェクトに追加します。この属性を使用して、アサーションを連携と一致させます。この属性のコンテンツは、SAMLアサーションで送られた Issuer の属性と完全に一致している必要があります。
  - **6d** [*OK*] をクリックします。
  - 6e 属性 authsamlValidBefore および authsamlValidAfter を連携オブジェクトに追加します。これらの属性は、アサーションが有効とみなされると、アサーションの IssueInstant に基づいて時間を秒で定義します。一般的なデフォルトは180 秒です。
  - **6f** [*OK*] をクリックします。
- 7 セキュリティコンテナを選択して、[オブジェクトの作成]を選択し、セキュリティ コンテナでトラステッドルートコンテナを作成します。
- **8** トラステッドルートコンテナに*トラステッドルート*オブジェクトを作成します。
  - 8a [役割とタスク] > [ディレクトリ管理] に戻り、[オブジェクトの作成] を選択 します。
  - **8b** [*すべてのオブジェクトクラスの表示*] を再び選択します。
  - 8c 連携がアサーションを署名するために使用する証明書用の*トラステッドルート*オ ブジェクトを作成します。これを行うには、証明書の der エンコードしたコピー を持っている必要があります。
  - 8d ルート CA 証明書につながれた署名証明書で、各証明書に対し新規のトラステッドルートオブジェクトを作成します。
  - **8e** 以前作成された [トラステッドルートコンテナへのコンテキスト] を設定して、 [*OK*] をクリックします。
- **9** オブジェクトビューアに戻ります。
- 10 authsamlTrustedCertDN 属性を連携オブジェクトに追加し、[OK] をクリックします。 この属性は、前のステップで作成した署名証明書に対し、「トラステッドルートオブ ジェクト」を指し示す必要があります。(連携のアサーションはすべて、この属性に よって示される証明書で署名されている必要があります。署名がない場合は拒否され ます。)
- **11** *authsamlCertContainerDN* 属性を連携オブジェクトに追加し、[*OK*] をクリックします。

この属性は、以前作成した「トラステッドルートコンテナ」を指し示す必要がありま す。(この属性を使用して、署名証明書の証明書チェーンを確認します。)

# 8.4 インストール後のユーザアプリケーション WAR ファイルの再環境設定

WAR ファイルを更新するには、configupdate ユーティリティを次のように実行できます。

1 configupdate.sh または configupdate.bat を実行して、ユーザアプリケーションのインストールディレクトリにある ConfigUpdate ユーティリティを実行します。これにより、インストールディレクトリの WAR ファイルを更新できます。

ConfigUpdate ユーティリティのパラメータの詳細については 75 ページのセクション A.1「ユーザアプリケーション環境設定:基本パラメータ」、58 ページの 図表 7-1 を 参照してください。

2 新しい WAR ファイルをアプリケーションサーバに展開します。

WebLogic および WebSphere では、WAR ファイルをアプリケーションサーバに再展開 します。JBoss の単一サーバでは、変更は展開されている WAR に適用されます。 JBoss クラスタで実行中の場合、WAR ファイルはこのクラスタの各 JBoss サーバで更 新される必要があります。

# 8.5 外部パスワード管理の環境設定

[パスワードを忘れた場合のリンク]環境設定パラメータを使用して、[パスワードを忘れた場合]機能を含む WAR の場所を指定します。ユーザアプリケーションの外部または内部の WAR を指定できます。

- 70ページのセクション 8.5.1「外部パスワード管理 WAR の指定」
- 71ページのセクション 8.5.2「内部パスワード WAR の指定」
- ◆ 71ページのセクション 8.5.3 「外部パスワードの WAR 環境設定のテスト」
- 71 ページのセクション 8.5.4 「JBoss サーバ間の SSL 通信の設定」

### 8.5.1 外部パスワード管理 WAR の指定

- **1** インストール手順または configupdate ユーティリティを使用します。
- **2** ユーザアプリケーション環境設定パラメータで、[外部パスワードWAR の使用] 環境 設定パラメータチェックボックスをオンにします。
- **3** [パスワードを忘れた場合のリンク] 環境設定パラメータには、外部パスワード WAR の場所を指定します。

ホストおよびポートを含めます。たとえば、http://localhost:8080/外部パスワード WAR は、ユーザアプリケーションを保護するファイアウォールの外側にできます。

**4** [パスワードを忘れた場合の返信リンク]には、外部の[パスワード管理 WAR]が Web サービス、たとえば https://idmhost:sslport/idm を経由してユーザアプリケーショ ンを呼び戻すのに使用する外部パスワード管理 WAR パスを指定します。

返信リンクでは、SSL を使用して、ユーザアプリケーションにセキュアな Web サー ビス通信を確保する必要があります。71 ページのセクション 8.5.4 「JBoss サーバ間 の SSL 通信の設定」も参照してください。

- 5 次のいずれかの操作を行います。
  - インストーラを使用している場合は、このステップで情報を読み、ステップ6に 進みます。
  - configupdate ユーティリティを使用して、インストールのルートディレクトリ内の外部パスワード WAR を使用している場合は、このステップを読み、手動でWAR の名前を [パスワードを忘れた場合のリンク]で指定した最初のディレクトリに名前変更します。そのあと、ステップ 6 に進みます。

インストールの終了前に、インストーラによって IDMPwdMgt.war(インストーラにバ ンドルされています)は指定する最初のディレクトリの名前に名前変更されます。名 前変更された IDMPwdMgt.war は外部パスワード WAR になります。たとえば、http:// www.idmpwdmgthost.com/ExternalPwd/jsps/pwdmgt/ForgotPassword.jsf を指定する場合 は、インストーラによって IDMPwdMgt.war は ExternalPwd.war に名前変更されます。 インストーラによって、名前変更された WAR はインストールルートディレクトリに 移動されます。

6 ExternalPwd.war を、外部パスワード WAR 機能を実行するリモート JBoss サーバ展開 ディレクトリに、手動でコピーします。

### 8.5.2 内部パスワード WAR の指定

- **1** ユーザアプリケーションの設定パラメータで、[外部パスワードWAR の使用] を選択 しないでください。
- **2** [パスワードを忘れた場合のリンク]のデフォルトの場所を受諾するか、別のパス ワード WAR の URL を指定します。
- 3 [パスワードを忘れた場合の返信リンク]のデフォルトの値を受諾します。

### 8.5.3 外部パスワードの WAR 環境設定のテスト

外部パスワード WAR があり、これにアクセスして [パスワードを忘れた場合]機能をテ ストする場合は、次の場所からアクセスできます。

- ブラウザ内で直接アクセスします。外部パスワード WAR で [パスワードを忘れた場合] ページに移動します。たとえば、http://localhost:8080/ExternalPwd/jsps/pwdmgt/ ForgotPassword.jsf。
- ユーザアプリケーションのログインページで、[パスワードを忘れた場合] リンクを クリックします。

### 8.5.4 JBoss サーバ間の SSL 通信の設定

インストール中にユーザアプリケーション環境設定ファイルで [外部パスワードWAR の 使用]をオンにした場合は、ユーザアプリケーション WAR および IDMPwdMgt.war ファ イルを展開する JBoss サーバ間の SSL 通信を設定する必要があります。手順については、 JBoss マニュアルを参照してください。

# 8.6 [パスワードを忘れた場合の設定]の更新

インストール後に、[*パスワードを忘れた場合のリンク*] および [*パスワードを忘れた場 合の返信リンク*] の値を変更できます。configupdate ユーティリティまたはユーザアプリ ケーションを使用します。

**configupdate ユーティリティの使用:** コマンドラインで、ディレクトリをインストール ディレクトリに変更して、configupdate.sh (Linux または Solaris) あるいは configupdate.bat (Windows) と入力します。外部パスワード管理 WAR を作成して編集する場合は、リモー トの JBoss サーバにコピーする前に、WAR を手動で名前変更する必要があります。

**ユーザアプリケーションの使用** ユーザアプリケーションの管理者としてログインして、 [*管理*] > [アプリケーション環境設定] > [パスワードモジュールのセットアップ] > [ログイン] に移動します。これらのフィールドは次のように変更します。

- 「パスワードを忘れた場合のリンク」(たとえば http://localhost:8080/ExternalPwd/jsps/ pwdmgt/ForgotPassword.jsf)
- ◆ [パスワードを忘れた場合の返信リンク](たとえば https://idmhost:sslport/idm)

# 8.7 トラブルシューティング

Novell<sup>®</sup>の担当者は、想定されるセットアップおよび環境設定のあらゆる問題に対応いたします。差し当たり、問題が発生した場合の対処方法をリストします。

| 項目                                                                        | 推奨されるアクション                                                                                                    |
|---------------------------------------------------------------------------|----------------------------------------------------------------------------------------------------|
| インストール中に作成したユーザアプリケーションの環境設定を変更するとします。たとえば、次のような環境設定を変更するとします。            | インストーラとは別に、環境設定ユーティリティ<br>を実行します。                                                                                                    |
| <ul> <li>◆ 識別ボールトの接続および証明書</li> <li>◆ 電子メール設定</li> </ul>                  | Linux および Solaris では、インストールディレク<br>トリ ( デフォルトでは、/opt/novell/idm) から次の<br>コマンドを実行します。                                                                                  |
| ◆ メタディレクトリのユーザ識別情報、ユーザ<br>グループ                                            | configupdate.sh                                                                                                    |
| ◆ Access Manager または iChain <sup>®</sup> の設定                              | Windows では、インストールディレクトリ ( デ<br>フォルトでは、c:\opt\novell\idm) から次のコマン<br>ドを実行します。                                                                                          |
|                                                                           | configupdate.bat                                                                                                    |
| アプリケーションサーバのスタートアップ時に、<br>ログメッセージ「ポート 8080 使用中、使用され<br>ている」とともに例外がスローされる。 | すでに実行されている Tomcat (または他のサーバ<br>ソフトウェア)のすべてのインスタンスをシャッ<br>トダウンします。アプリケーションサーバを再設<br>定して 8080 以外のポートを使用する場合は、必<br>ず iManager のユーザアプリケーションドライバの<br>config 環境設定を編集してください。 |
| アプリケーションサーバの起動時に、トラステッ<br>ド証明書が見つからないというメッセージが表示<br>される。                  | ユーザアプリケーションのインストールで指定し<br>た JDK を使用して、アプリケーションサーバを起<br>動するようにします。                                                                                                    |
| ポータル管理ページにログインできない。                                                       | ユーザアプリケーションの管理者アカウントが存<br>在することを確認します。これを、iManagerの管<br>理者アカウントと混同しないでください。2 つの別<br>の管理者オブジェクトがあります (またはある必<br>要があります)。                                               |
| 項目                                     | 推奨されるアクション                                                                                                    |
|----------------------------------------|----------------------------------------------------------------------------------------------------|
| 管理者としてログインできるが、新規ユーザを作<br>成することができない。  | ユーザアプリケーションの管理者は、最上位のコ<br>ンテナのトラスティでなければならず、スーパバ<br>イザ権限が必要です。応急処置として、LDAP 管理<br>者と同等の権限を持つ、ユーザアプリケーション<br>の管理者権限の設定を試みることができます<br>(iManager を使用)。         |
| アプリケーションサーバの起動時に、MySQL 接続<br>エラーが発生する。 | root として実行しないでください (Identity<br>Manager に同梱されている MySQL のバージョン<br>を実行している場合、この問題が発生することは<br>ほとんどありません )。                                                    |
|                                        | MySQL が実行されていること (および正しいコ<br>ピーが実行されていること )を確認してください。<br>MySQL の他のすべてのインスタンスを強制終了し<br>ます。/idm/mysql/start-mysql.sh を実行してから、/<br>idm/start-jboss.sh を実行します。 |
|                                        | テキストエディタで /idm/mysql/setup-mysql.sh を<br>調べ、疑わしい値をすべて修正してください。 次<br>に、スクリプトを実行し、/idm/start-jboss.sh を実<br>行します。                                            |
| アプリケーションサーバの起動時に、キーストア<br>エラーが発生する。    | アプリケーションサーバで、ユーザアプリケー<br>ションのインストール時に指定した JDK を使用さ<br>れていません。                                                                                              |
|                                        | 次のように keytool コマンドを使用して、証明書<br>ファイルをインポートします。                                                                                                    |
|                                        | <pre>keytool -import -trustcacerts -alias aliasName -file certFile -keystore\lib\security\cacerts -storepass changeit</pre>                                |
|                                        | <ul> <li>◆ aliasName は、この証明書に選択した一意の<br/>名前に置き換えます。</li> </ul>                                                                                             |
|                                        | <ul> <li>◆ certFile は、証明書ファイルのフルパスおよび<br/>名前に置き換えます。</li> </ul>                                                                                            |
|                                        | <ul> <li>◆ デフォルトのキーストアパスワードは、<br/>changeit です (別のパスワードがある場合<br/>は、それを指定します)。</li> </ul>                                                                    |

| 項目              | 推奨されるアクション                                                                                       |
|-----------------|--------------------------------------------------------------------------------------------------|
| 電子メール通知が送信されない。 | configupdate ユーティリティを実行して、電子<br>メール送信者および電信メールホストのユーザア<br>プリケーション環境設定パラメータに値を指定し<br>たかどうかを確認します。 |
|                 | Linux および Solaris では、インストールディレク<br>トリ ( デフォルトでは、/opt/novell/idm) から次の<br>コマンドを実行します。             |
|                 | configupdate.sh                                                                                  |
|                 | Windows では、インストールディレクトリ ( デ<br>フォルトでは c:\opt\novell\idm) から次のコマンド<br>を実行します。                     |
|                 | configupdate.bat                                                                                 |

IDM ユーザアプリケーション環境設 定の参照

このセクションでは、ユーザアプリケーションのインストール、または環境設定更新中に、値を提供するオプションについて説明します。

- 75ページのセクション A.1「ユーザアプリケーション環境設定:基本パラメータ」
- 80ページのセクション A.2「ユーザアプリケーション環境設定: すべてのパラメータ」

## A.1 ユーザアプリケーション環境設定:基本パラ メータ

| 🌳 ユーザアブリケーション環境設定    |                                                | _ 🗆 🗙      |
|----------------------|------------------------------------------------|------------|
| ┌eDirectory接続設定────  |                                                |            |
| LDAPホスト::            | mysystem.mycompany.com                         |            |
| LDAP非セキュアポート:        | 389                                            |            |
| LDAPセキュアポート:         | 636                                            |            |
| LDAP管理者:             | cn=admin,o=context                             |            |
| LDAP管理者パスワード:        | ****                                           |            |
| パブリック匿名アカウントの使用:     |                                                |            |
| LDAPゲスト:             | cn=guest,ou=idmsample-test,o=context           |            |
| LDAPゲストパスワード:        | ****                                           |            |
| セキュアな管理者接続:          |                                                |            |
| セキュアなユーザ接続:          |                                                |            |
| <br>_ eDirectory DN  |                                                |            |
| ルートコンテナDN:           | ou=idmsample-test,o=context                    | Q          |
| プロビジョニングドライバDN:      | cn=myDriver,cn=TestDriver,o=context            |            |
| ユーザアブリケーション管理者:      | cn=admin,ou=idmsample-test,o=context           |            |
| プロビジョニングアプリケーション管理者: | cn=adminprov,ou=idmsample-test,o=context       |            |
| ユーザコンテナDN::          | ou=idmsample-test,o=context                    |            |
| グループコンテナDN::         | ou=groups,ou=idmsample-test,o=context          | <b>Q</b> - |
|                      |                                                |            |
| キーストアパス::            | C:¥Program Files¥Java¥jdk1.5.0_06¥jre¥lib¥secu |            |
| キーストアパスワード:          | ******                                         |            |
| キーストアパスワードの確認        | *****                                          |            |
|                      |                                                |            |
| 通知テンプルートホフトトークン      |                                                |            |
| OK キャンセ              | 詳細オプションの                                       | 表示         |

図A-1 ユーザアプリケーション環境設定の基本オプション

**表A-1** ユーザアプリケーション環境設定: 基本オプション

| 設定のタイプ                           | オプション                             | 説明                                                                                                    |
|----------------------------------|-----------------------------------|----------------------------------------------------------------------------------------------------|
| eDirectory <sup>®</sup> 接続設<br>定 | LDAP ホスト                          | 必須。LDAP サーバのホスト名または IP アドレスと、その<br>セキュアポートを指定します。 たとえば、次のようにしま<br>す。                                                                                                    |
|                                  |                                   | myLDAPhost                                                                                                    |
|                                  | LDAP <i>非セキュア</i><br>ポート          | LDAP サーバの非セキュアポートを指定します。たとえば、<br>「389」のように指定してください。                                                                                                    |
|                                  | LDAP セキュアポー<br>ト                  | LDAP サーバのセキュアポートを指定します。 たとえば、<br>「636」のように指定してください。                                                                                                    |
|                                  | LDAP 管理者                          | 必須。LDAP 管理者の資格情報を指定します。このユーザは<br>既に存在している必要があります。ユーザアプリケーション<br>は、このアカウントを使用して識別ボールドへの管理接続<br>を行います。この値は、マスタキーに基づいて暗号化されま<br>す。                                                                 |
|                                  |                                   | ユーザアプリケーションの[管理]タブを使用してこの設<br>定を修正しない限り、configupdate ユーティリティを使用<br>してこの設定を修正できます。                                                                                                    |
|                                  | LDAP <i>管理者パス</i><br>ワード          | 必須。 LDAP 管理者パスワードを指定します。 このパスワー<br>ドは、マスタキーに基づいて暗号化されます。                                                                                                    |
|                                  |                                   | ユーザアプリケーションの[管理]タブを使用してこの設<br>定を修正しない限り、configupdate ユーティリティを使用<br>してこの設定を修正できます。                                                                                                    |
|                                  | <i>パブリック匿名アカ</i><br><i>ウントの使用</i> | ログインしていないユーザに、LDAP パブリック匿名アカウ<br>ントへのアクセスを許可します。                                                                                                    |
|                                  | LDAP ゲスト                          | ログインしていないユーザに、許可されたポートレットへ<br>のアクセスを許可します。このユーザアカウントは、識別<br>ボールトにすでに存在している必要があります。[LDAP ゲ<br>スト]を有効にするには、[パブリック匿名アカウントの使<br>用]の選択を解除する必要があります。[ゲストユーザ]を<br>無効にするには、[パブリック匿名アカウントの使用]を選<br>択します。 |
|                                  | LDAP ゲストパス<br>ワード                 | LDAP ゲストパスワードを指定します。                                                                                                    |
|                                  | セキュアな管理者接<br>続                    | このオプションを選択すると、管理者アカウントを使用し<br>たすべての通信でセキュアソケットを使用する必要があり<br>ます (このオプションを使用すると、パフォーマンスに悪影<br>響を及ぼすことがあります)。この設定を行うと、SSLを必<br>要としない他の処理では SSLを使用せずに処理を実行でき<br>るようになります。                           |
|                                  | セキュアなユーザ接<br>続                    | このオプションを選択すると、ログインユーザのアカウン<br>トを使用したすべての通信でセキュアソケットを使用する<br>必要があります ( このオプションを使用すると、パフォーマ<br>ンスに悪影響を及ぼすことがあります )。この設定を行う<br>と、SSL を必要としない他の処理では SSL を使用せずに処<br>理を実行できるようになります。                  |

| 設定のタイプ        | オプション                       | 説明                                                                                                    |
|---------------|-----------------------------|----------------------------------------------------------------------------------------------------|
| eDirectory DN | ルートコンテナDN                   | 必須。ルートコンテナの LDAP 識別名を指定します。これ<br>は、ディレクトリ抽象化層で検索ルートが指定されない場<br>合に、デフォルトのエンティティ定義検索ルートとして使<br>用されます。                                                                                                    |
|               | プロビジョニングド<br>ライバDN          | 必須。ユーザアプリケーションドライバの識別名を指定しま<br>す (27 ページのセクション 3.1 「iManager でのユーザアプ<br>リケーションドライバの作成」で説明)。たとえば、ドライ<br>バが UserApplicationDriver でドライバセットの名前が<br>myDriverSet であり、ドライバセットが o=myCompany の<br>コンテキストにある場合は、次の値を入力します。                                 |
|               |                             | <pre>cn=UserApplicationDriver,cn=myDriverSet,o=myCom pany</pre>                                                                                                    |
|               | ユーザアプリケー<br>ション管理者          | 必須。指定されたユーザアプリケーションのユーザコンテナ<br>についての管理タスクを実行する権限のある、識別ボール<br>ト内の既存のユーザ。このユーザは、ユーザアプリケーショ<br>ンの[ <i>管理者</i> ]タブを使用してポータルを管理できます。                                                                                                    |
|               |                             | ユーザアプリケーション管理者が、iManager、Novell<br>Designer for identity Manager、またはユーザアプリケー<br>ション([要求と承認] タブ)に公開されているワークフ<br>ロー管理タスクに参加する場合は、この管理者に、ユーザ<br>アプリケーションドライバに含まれるオブジェクトインス<br>タンスに対する適切なトラスティ権限を与える必要があり<br>ます。詳細は、『ユーザアプリケーション:管理ガイド』を<br>参照してください。 |
|               |                             | ユーザアプリケーションの展開後にこの割り当てを変更す<br>るには、ユーザアプリケーションの <i>[管理]&gt;[セキュリ<br/>ティ]</i> ページを使用する必要があります。                                                                                                    |
|               |                             | ユーザアプリケーションをホストしているアプリケーショ<br>ンサーバをすでに起動している場合、この設定は<br>configupdate を介して変更できません。                                                                                                    |
|               | プロビジョニングア<br>プリケーション管理<br>者 | プロビジョニングアプリケーション管理者は、[ <i>プロビジョ<br/>ニング</i> ] タブ([ <i>管理</i> ] タブの下)を使用して、プロビジョ<br>ニングワークフロー機能を管理します。これらの機能は、<br>ユーザアプリケーションの [ <i>要求と承認</i> ] タブでユーザが<br>使用可能です。このユーザは、プロビジョニングアプリケー<br>ション管理者に指定される前に、識別ボールトに存在する<br>必要があります。                   |
|               |                             | ユーザアプリケーションの展開後にこの割り当てを変更す<br>るには、ユーザアプリケーションの <i>[管理]&gt;[セキュリ<br/>ティ]</i> ページを使用する必要があります。                                                                                                    |

| 設定のタイプ                 | オプション                         | 説明                                                                                                    |
|------------------------|-------------------------------|----------------------------------------------------------------------------------------------------|
|                        | <i>コンプライアンス管</i><br><i>理者</i> | コンプライアンスモジュール管理者はシステムの役割であ<br>り、メンバーはこの [ <i>コンプライアンス</i> ] タブのすべての機<br>能が実行可能です。このユーザは、コンプライアンスモ<br>ジュール管理者として指定される前に、識別ボールトに存<br>在している必要があります。                                                                                                    |
|                        |                               | configupdate の間、この値への変更は、有効なコンプライ<br>アンスモジュール管理者が割り当てられていない場合のみ<br>反映されます。有効なコンプライアンスモジュール管理者<br>が存在する場合は、変更は保存されません。                                                                                                    |
|                        |                               | ユーザアプリケーションを展開した後でこの割り当てを変<br>更するには、ユーザアプリケーションの <i>[役割]&gt;[役割の</i><br><i>割り当て]</i> ページを使用します。                                                                                                    |
| eDirectory DN( 続<br>き) | 役割管理者                         | この役割は、Novell Identity Manager Roles Based<br>Provisioning Module で利用可能です。この役割を使用する<br>と、そのメンバーはすべての役割の作成、削除、変更、お<br>よびユーザ、グループ、またはコンテナへの役割の付与ま<br>たは取り消しを行うことができます。さらに役割のメン<br>バーは、任意のユーザに対してレポートを実行できます。<br>デフォルトでは、この役割にはユーザアプリケーション管<br>理者が割り当てられています。 |
|                        |                               | ユーザアプリケーションの展開後にこの割り当てを変更す<br>るには、ユーザアプリケーションの <i>[役割]&gt;[役割の割り<br/>当て]</i> ページを使用します。                                                                                                    |
|                        |                               | configupdate の間、この値への変更は、有効な役割管理者<br>が割り当てられていない場合のみ反映されます。有効な役<br>割管理者が存在する場合は、変更は保存されません。                                                                                                    |
|                        | ユーザコンテナDN                     | 必須。 ユーザコンテナの LDAP 識別名 (DN) または完全修飾<br>LDAP 名を指定します。 これにより、ユーザおよびグループ<br>の検索スコープが定義されます。 このコンテナ内 ( およびそ<br>の下 ) のユーザが、ユーザアプリケーションにログインでき<br>ます。                                                                                                    |
|                        |                               | <b>重要</b> : ユーザによるワークフローの実行を可能とさせる場合<br>は、ユーザアプリケーションドライバの設定中に指定した<br>ユーザアプリケーション管理者が、確実にこのコンテナに<br>存在するようにしてください。                                                                                                    |
|                        |                               | ユーザアプリケーションをホストしているアプリケーショ<br>ンサーバをすでに起動している場合、この設定は<br>configupdate を介して変更できません。                                                                                                    |
|                        | グループコンテナ<br>DN                | 必須。 グループコンテナの LDAP 識別名 (DN) または完全修<br>飾 LDAP 名を指定します。                                                                                                    |
|                        |                               | ディレクトリ抽象化レイヤ内のエンティティ定義で使用し<br>ます。                                                                                                    |
|                        |                               | ユーザアプリケーションをホストしているアプリケーショ<br>ンサーバをすでに起動している場合、この設定は<br>configupdate を介して変更できません。                                                                                                    |

| 設定のタイプ         | オプション                                     | 説明                                                                                                    |
|----------------|-------------------------------------------|----------------------------------------------------------------------------------------------------|
| eDirectory 証明書 | キーストアパス                                   | 必須。 アプリケーションサーバが実行に使用しているの<br>JDK のキーストア (cacerts) ファイルへのフルパスを指定す<br>るか、小さな参照ボタンをクリックして cacerts ファイルに<br>移動します。                                                                                 |
|                |                                           | Linux または Solaris では、ユーザにはこのファイルへの書<br>き込み許可が必要です。                                                                                                    |
|                | キーストアパスワー<br>ド / キーストアパス<br>ワードの確認        | 必須。 cacerts のパスワードを指定します。 デフォルトは、<br>「changeit」です。                                                                                                    |
| 電子メール          | <i>通知テンプレートホ<br/>ストトークン</i>               | ldentity Manager ユーザアプリケーションをホストしている<br>アプリケーションサーバを指定します。 たとえば、次のよう<br>にします。                                                                                                    |
|                |                                           | myapplication serverServer                                                                                                    |
|                |                                           | この値は、電子メールテンプレートの \$HOST\$ トークンと<br>置き換えられます。 作成される url は、プロビジョニング要<br>求タスクと承認通知へのリンクです。                                                                                                    |
|                | <i>通知テンプレート</i><br>ポートトークン                | プロビジョニング要求タスクと承認通知で使用する電子<br>メールテンプレートの \$PORT\$ トークンの置き換えに使用<br>されます。                                                                                                    |
|                | <i>通知テンプレートセ</i><br><i>キュアポートトーク</i><br>ン | プロビジョニング要求タスクと承認通知で使用する電子<br>メールテンプレートの \$SECURE_PORT\$ トークンの置き<br>換えに使用します。                                                                                                    |
|                | 通知 SMTP 電子<br>メール送信者 :                    | プロビジョニング電子メール内のユーザから電子メールが<br>送信されるように指定します。                                                                                                    |
|                | 通知 SMTP 電子<br>メールホスト :                    | プロビジョニング電子メールを使用している SMTP 電子<br>メールホストを指定します。 これは、IP アドレスまたは<br>DNS 名が可能です。                                                                                                    |
| パスワード管理        | <i>外部パスワード</i><br>WAR <i>の使用</i>          | この機能によって、外部の[パスワードを忘れた場合]の<br>War にある[パスワードを忘れた場合]ページと、外部の<br>[パスワードを忘れた場合]の WAR が Web サービスを経由<br>してユーザアプリケーションを呼び戻すのに使用する URL<br>を指定できます。                                                      |
|                |                                           | <i>[外部パスワードWAR の使用]</i> を選択する場合は、 <i>[パス<br/>ワードを忘れた場合のリンク]</i> および <i>[パスワードを忘れ<br/>た場合の返信リンク]</i> に値を指定する必要があります。                                                                             |
|                |                                           | [外部パスワードWAR の使用]を選択しない場合は、デ<br>フォルトの内部パスワード管理機能が使用されます。/jsps/<br>pwdmgt/ForgotPassword.jsf( 最初は http(s) プロトコルなし<br>)。これは、ユーザを、外部 WAR ではなく、ユーザアプリ<br>ケーションに組み込まれた [パスワードを忘れた場合]機<br>能にリダイレクトします。 |
|                | <i>パスワードを忘れた<br/>場合のリンク</i>               | この URL は [パスワードを忘れた場合] 機能ページを指し<br>ます。 外部または内部のパスワード管理 WAR にある<br>ForgotPassword.jsf ファイルを指定します。 詳細について<br>は、70 ページの 「外部パスワード管理の環境設定」を参照<br>してください。                                             |

| 設定のタイプ | オプション                         | 説明                                                                                                    |
|--------|-------------------------------|----------------------------------------------------------------------------------------------------|
|        | <i>パスワードを忘れた<br/>場合の返信リンク</i> | 外部のパスワード管理 WAR を使用している場合は、外部の<br>[パスワード管理 WAR] が Web サービス、たとえば https://<br><i>idmhost:sslport/</i> idm を経由してユーザアプリケーションを呼<br>び戻すのに使用するパスを指定します。 |

**注**:インストール後には、このファイルでほとんどの設定を編集できます。編集するに は、インストールサブディレクトリにある configupdate.sh スクリプトまたは Windows configupdate.bat ファイルを実行します。クラスタ内でこれを記憶します。このファイルの 設定はクラスタのすべてのメンバーで同じである必要があります。

## A.2 ユーザアプリケーション環境設定: すべてのパ ラメータ

この表には、[*詳細オプションの表示*]をクリック時に利用可能な環境設定パラメータが 含まれています。

**表A-2** ユーザアプリケーション環境設定: すべてのオプション

| 設定のタイプ          | オプション                    | 説明                                                                                                    |
|-----------------|--------------------------|----------------------------------------------------------------------------------------------------|
| eDirectory 接続設定 | LDAP ホスト                 | 必須。 LDAP サーバのホスト名または IP アドレスを指定しま<br>す。たとえば、次のようにします。                                                                                                    |
|                 |                          | myLDAPhost                                                                                                    |
|                 | LDAP 非セキュ<br>アポート        | LDAP サーバの非セキュアポートを指定します。たとえば、<br>「389」のように指定してください。                                                                                                    |
|                 | LDAP セキュア<br>ポート         | LDAP サーバのセキュアポートを指定します。 たとえば、<br>「636」のように指定してください。                                                                                                    |
|                 | LDAP 管理者                 | 必須。LDAP 管理者の資格情報を指定します。このユーザは既<br>に存在している必要があります。ユーザアプリケーションは、<br>このアカウントを使用して識別ボールドへの管理接続を行い<br>ます。この値は、マスタキーに基づいて暗号化されます。                                                                 |
|                 | LDAP <i>管理者パ</i><br>スワード | 必須。 LDAP 管理者パスワードを指定します。 このパスワード<br>は、マスタキーに基づいて暗号化されます。                                                                                                    |
|                 | パブリック匿名<br>アカウントの使<br>用  | ログインしていないユーザに、LDAP パブリック匿名アカウ<br>ントへのアクセスを許可します。                                                                                                    |
|                 | LDAP ゲスト                 | ログインしていないユーザに、許可されたポートレットへの<br>アクセスを許可します。このユーザアカウントは、識別ボール<br>トにすでに存在している必要があります。[LDAP ゲスト]を<br>有効にするには、[パブリック匿名アカウントの使用]の選択<br>を解除する必要があります。[ゲストユーザ]を無効にするに<br>は、[パブリック匿名アカウントの使用]を選択します。 |
|                 | LDAP ゲストパ<br>スワード        | LDAP ゲストパスワードを指定します。                                                                                                    |
|                 | セキュアな管理<br>者接続           | このオプションを選択すると、管理者アカウントを使用した<br>すべての通信でセキュアソケットを使用する必要があります (<br>このオプションを使用すると、パフォーマンスに悪影響を及<br>ぼすことがあります )。この設定を行うと、SSL を必要としな<br>い他の処理では SSL を使用せずに処理を実行できるようにな<br>ります。                    |
|                 | セキュアなユー<br>ザ接続           | このオプションを選択すると、ログインユーザのアカウント<br>を使用したすべての通信でセキュアソケットを使用する必要<br>があります (このオプションを使用すると、パフォーマンス<br>に深刻な悪影響を及ぼすことがあります)。この設定を行う<br>と、SSLを必要としない他の処理では SSL を使用せずに処理<br>を実行できるようになります。              |

| 設定のタイプ        | オプション                       | 説明                                                                                                    |
|---------------|-----------------------------|----------------------------------------------------------------------------------------------------|
| eDirectory DN | ルートコンテナ<br>DN               | 必須。ルートコンテナの LDAP 識別名を指定します。これは、<br>ディレクトリ抽象化層で検索ルートが指定されない場合に、<br>デフォルトのエンティティ定義検索ルートとして使用されま<br>す。                                                                                                    |
|               | プロビジョニン<br>グドライバDN          | 必須。ユーザアプリケーションドライバの識別名を指定します<br>(27 ページのセクション 3.1 「iManager でのユーザアプリケー<br>ションドライバの作成」で説明)。たとえば、ドライバが<br>UserApplicationDriver でドライバセットの名前が myDriverSet<br>であり、ドライバセットが o=myCompany のコンテキストに<br>ある場合は、次の値を入力します。                                                        |
|               |                             | <pre>cn=UserApplicationDriver,cn=myDriverSet,o=myComp any</pre>                                                                                                    |
|               | ユーザアプリ<br>ケーション管理<br>者      | 必須。指定されたユーザアプリケーションのユーザコンテナに<br>ついての管理タスクを実行する権限のある、識別ボールト内<br>の既存のユーザ。このユーザは、ユーザアプリケーションの<br>[ <i>管理者</i> ] タブを使用してポータルを管理できます。                                                                                                    |
|               |                             | ユーザアプリケーション管理者が、iManager、Novell<br>Designer for identity Manager、またはユーザアプリケーショ<br>ン( <i>[要求と承認]</i> タブ)に公開されているワークフロー管理<br>タスクに参加する場合は、この管理者に、ユーザアプリケー<br>ションドライバに含まれるオブジェクトインスタンスに対す<br>る適切なトラスティ権限を与える必要があります。詳細につ<br>いては、『 <i>ユーザアプリケーション:管理ガイド</i> 』を参照して<br>ください。 |
|               |                             | ユーザアプリケーションの展開後にこの割り当てを変更する<br>には、ユーザアプリケーションの <i>[管理]&gt;[セキュリティ]</i><br>ページを使用する必要があります。                                                                                                    |
|               |                             | ユーザアプリケーションをホストしているアプリケーション<br>サーバをすでに起動している場合、この設定は configupdate<br>を介して変更できません。                                                                                                    |
|               | プロビジョニン<br>グアプリケー<br>ション管理者 | プロビジョニングアプリケーション管理者は、ユーザアプリ<br>ケーションの <i>[要求と承認]</i> タブを使用して利用可能なプロ<br>ビジョニングワークフロー機能を管理します。このユーザは、<br>プロビジョニングアプリケーション管理者に指定される前に、<br>識別ボールトに存在する必要があります。                                                                                                    |
|               |                             | ユーザアプリケーションの展開後にこの割り当てを変更する<br>には、ユーザアプリケーションの <i>[管理]&gt;[セキュリティ]</i><br>ページを使用する必要があります。                                                                                                    |

| 設定のタイプ | オプション           | 説明                                                                                                    |
|--------|-----------------|----------------------------------------------------------------------------------------------------|
|        | コンプライアン<br>ス管理者 | コンプライアンスモジュール管理者はシステムの役割であり、<br>メンバーはこの [ <i>コンプライアンス</i> ] タブのすべての機能が実<br>行可能です。このユーザは、コンプライアンスモジュール管<br>理者として指定される前に、識別ボールトに存在している必<br>要があります。                                                                                                    |
|        |                 | configupdateの間、この値への変更は、有効なコンプライア<br>ンスモジュール管理者が割り当てられていない場合のみ反映<br>されます。有効なコンプライアンスモジュール管理者が存在<br>する場合は、変更は保存されません。                                                                                                    |
|        |                 | ユーザアプリケーションを展開した後でこの割り当てを変更<br>するには、ユーザアプリケーションの [ <i>役割] &gt; [役割の割り<br/>当て]</i> ページを使用します。                                                                                                    |
|        | 役割管理者           | この役割は、Novell Identity Manager Roles Based<br>Provisioning Module で利用可能です。この役割を使用すると、<br>そのメンバーはすべての役割の作成、削除、変更、および<br>ユーザ、グループ、またはコンテナへの役割の付与または取<br>り消しを行うことができます。さらに役割のメンバーは、任<br>意のユーザに対してレポートを実行できます。デフォルトで<br>は、この役割にはユーザアプリケーション管理者が割り当て<br>られています。 |
|        |                 | ユーザアプリケーションの展開後にこの割り当てを変更する<br>には、ユーザアプリケーションの <i>[役割]&gt;[役割の割り当<br/>て]</i> ページを使用します。                                                                                                    |
|        |                 | configupdate の間、この値への変更は、有効な役割管理者が<br>割り当てられていない場合のみ反映されます。有効な役割管<br>理者が存在する場合は、変更は保存されません。                                                                                                    |

| 設定のタイプ              | オプション                       | 説明                                                                                                    |
|---------------------|-----------------------------|----------------------------------------------------------------------------------------------------|
| メタディレクトリ<br>ユーザ ID  | ューザコンテナ<br>DN               | 必須。 ユーザコンテナの LDAP 識別名 (DN) または完全修飾<br>LDAP 名を指定します。                                                                |
|                     |                             | このコンテナ内 ( およびその下 ) のユーザが、ユーザアプリ<br>ケーションにログインできます。                                                                 |
|                     |                             | ユーザアプリケーションをホストしているアプリケーション<br>サーバをすでに起動している場合、この設定は configupdate<br>を介して変更できません。                                  |
|                     |                             | <b>重要</b> : ユーザによるワークフローの実行を可能とさせる場合<br>は、ユーザアプリケーションドライバの設定中に指定した<br>ユーザアプリケーション管理者が、確実にこのコンテナに存<br>在するようにしてください。 |
|                     | ユーザコンテナ<br>のスコープ            | これにより、ユーザの検索スコープが定義されます。                                                                                           |
|                     | <i>ユーザオブジェ</i><br>クトクラス     | LDAP ユーザオブジェクトクラス ( 通常は inetOrgPerson)。                                                                            |
|                     | ログイン属性                      | ユーザのログイン名を表す LDAP 属性 ( たとえば CN)。                                                                                   |
|                     | 名前付け属性                      | ユーザまたはグループをルックアップする際に ID として使用<br>する LDAP 属性これはログイン属性と同じではありません。<br>ログイン属性はログイン中にのみ使用し、ユーザおよびグ<br>ループの検索中には使用しません。 |
|                     | ユーザメ <i>ン</i> バー<br>シップ属性   | オプション。ユーザのグループメンバーシップを表す LDAP<br>属性です。この名前にはスペースを使用しないでください。                                                       |
| メタディレクトリ<br>ユーザグループ | グループコンテ<br>ナDN              | 必須。 グループコンテナの LDAP 識別名 (DN) または完全修飾<br>LDAP 名を指定します。 ディレクトリ抽象化レイヤ内のエン<br>ティティ定義で使用します。                             |
|                     |                             | ユーザアプリケーションをホストしているアプリケーション<br>サーバをすでに起動している場合、この設定は configupdate<br>を介して変更できません。                                  |
|                     | グループコンテ<br>ナのスコープ           | これにより、グループの検索スコープが定義されます。                                                                                          |
|                     | グループオブ<br>ジェクトクラス           | LDAP オブジェクトクラス ( 通常は groupofNames)。                                                                                |
|                     | グループメン<br>バーシップ属性           | ユーザのグループメンバーシップを表す属性です。 この名前に<br>はスペースを使用しないでください。                                                                 |
|                     | ダイナミックグ<br>ループの使用           | ダイナミックグループを使用する場合は、このオプションを<br>選択します。                                                                              |
|                     | ダイナミックグ<br>ループオブジェ<br>クトクラス | LDAP ダイナミックグループオブジェクトクラス ( 通常は<br>dynamicGroup)。                                                                   |

| 設定のタイプ                              | オプション                              | 説明                                                                                                    |
|-------------------------------------|------------------------------------|----------------------------------------------------------------------------------------------------|
| eDirectory 証明書                      | キーストアパス                            | 必須。 アプリケーションサーバが実行に使用しているの JRE<br>のキーストア (cacerts) ファイルへのフルパスを指定するか、<br>小さな参照ボタンをクリックして cacerts ファイルに移動しま<br>す。                                                                        |
|                                     |                                    | ユーザアプリケーションのインストールによって、キースト<br>アファイルが変更されます。 Linux または Solaris では、ユー<br>ザにはこのファイルへの書き込み許可が必要です。                                                                                        |
|                                     | <i>キーストアパス</i><br>ワー <i>ド</i>      | 必須。 cacerts のパスワードを指定します。 デフォルトは、<br>「changeit」です。                                                                                                    |
|                                     | <i>キーストアパス</i><br>ワードの確認           |                                                                                                    |
| プライベートキース<br>トア                     | プライベート<br><i>キーストアパス</i>           | プライベートキーストアには、ユーザアプリケーションのプ<br>ライベートキーおよび証明書が含まれます。予約済み。入力し<br>ない場合は、このパスはデフォルトで /jre/lib/security/cacerts<br>になります。                                                                   |
|                                     | プライベート<br>キーストアパス<br>ワード           | このパスワードは、別のパスワードを指定するまでは<br>changeit です。このパスワードは、マスタキーに基づいて暗<br>号化されます。                                                                                                    |
|                                     | <i>プライベート</i><br><i>キーの別名</i>      | この別名は、別の別名を指定するまでは novelIIDMUserApp<br>です。                                                                                                    |
|                                     | プライベート<br>キーパスワード                  | このパスワードは、別のパスワードを指定するまでは<br>nove1llDM です。このパスワードは、マスタキーに基づいて<br>暗号化されます。                                                                                                    |
| トラステッドキース<br>トア                     | ト <i>ラステッドス</i><br>ト <i>アパス</i>    | トラステッドキーストアには、有効なデジタル署名に使用す<br>るすべてのトラステッド署名者の証明書が含まれます。入力<br>しない場合は、ユーザアプリケーションはシステムプロパ<br>ティ javax.net.ssl.trustStore からパスを取得します。パスがそ<br>こではない場合は、jre/lib/security/cacerts だと推測されます。 |
|                                     | ト <i>ラステッドス</i><br>ト <i>アパスワード</i> | このフィールドを入力しない場合は、ユーザアプリケーショ<br>ンはシステムプロパティ javax.net.ssl.trustStorePassword か<br>らパスワードを取得します。値がそこではない場合は、<br>changeit が使用されます。このパスワードは、マスタキーに<br>基づいて暗号化されます。                         |
| Novell Audit デジタル<br>署名および証明書<br>キー |                                    | Novell Audit デジタル署名キーおよび証明書が含まれます。                                                                                                    |
|                                     | Novell Audit デ<br>ジタル署名証明<br>書     | デジタル署名証明書が表示されます。                                                                                                    |
|                                     | Novell Audit デ<br>ジタル署名秘密<br>鍵     | デジタル署名秘密鍵が表示されます。このキーは、マスタ<br>キーに基づいて暗号化されます。                                                                                                    |

| 設定のタイプ                            | オプション                                      | 説明                                                                                                    |
|-----------------------------------|--------------------------------------------|----------------------------------------------------------------------------------------------------|
| Access Manager お<br>よび iChain の設定 | <i>同時ログアウト</i><br><i>有効</i>                | このオプションが選択されている場合は、ユーザアプリケー<br>ションによってユーザアプリケーションおよび Novell Access<br>Manager または iChain の同時ログアウトがサポートされま<br>す。Novell Access Manager または iChain はログアウト時に<br>Cookie をチェックし、Cookie が存在する場合は、ユーザを<br>ICS ログアウトページに再ルーティングします。 |
|                                   | [同時ログアウ<br>ト] ページ                          | Novell Access Manager または iChain ログアウトページへの<br>URL。URL は Novell Access Manager または iChain が期待す<br>るホスト名です。ICS ログが有効な場合は、ユーザはユーザ<br>アプリケーションからログアウトし、ユーザはこのページを<br>再ルーティングします。                                              |
| 電子メール                             | <i>通知テンプレー<br/>トホストトーク<br/>ン</i>           | ldentity Manager ユーザアプリケーションをホストしているア<br>プリケーションサーバを指定します。 たとえば、次のようにし<br>ます。                                                                                                    |
|                                   |                                            | myapplication serverServer                                                                                                    |
|                                   |                                            | この値は、電子メールテンプレートの \$HOST\$ トークンと置<br>き換えられます。 作成される url は、プロビジョニング要求タ<br>スクと承認通知へのリンクです。                                                                                                    |
|                                   | <i>通知テンプレー<br/>トポートトーク<br/>ン</i>           | プロビジョニング要求タスクと承認通知で使用する電子メー<br>ルテンプレートの \$PORT\$ トークンの置き換えに使用されま<br>す。                                                                                                    |
|                                   | <i>通知テンプレー<br/>トセキュアポー</i><br><i>トトークン</i> | プロビジョニング要求タスクと承認通知で使用する電子メー<br>ルテンプレートの \$SECURE_PORT\$ トークンの置き換えに<br>使用します。                                                                                                    |
|                                   | <i>通知テンプレー<br/>トプロトコル<br/>トークン</i>         | 非セキュアプロトコル、HTTP を参照してください。プロビ<br>ジョニング要求タスクと承認通知で使用する電子メールテン<br>プレートの \$PROTOCOL\$ トークンの置き換えに使用します。                                                                                                    |
|                                   | <i>通知テンプレー<br/>トセキュアプロ<br/>トコルトークン</i>     | セキュアプロトコル、HTTP を参照してください。プロビ<br>ジョニング要求タスクと承認通知で使用する電子メールテン<br>プレートの \$SECURE_PROTOCOL\$ トークンの置き換えに<br>使用されます。                                                                                                    |
|                                   | <i>通知</i> SMTP                             | プロビジョニング電子メール内のユーザからの電子メールを<br>指定します。                                                                                                    |
|                                   | 通知 SMTP 電<br>子メールホスト<br>:                  | プロビジョニング電子メールを使用している SMTP 電子メー<br>ルホストを指定します。 これは、IP アドレスまたは DNS 名が<br>可能です。                                                                                                    |

| 設定のタイプ  | オプション                            | 説明                                                                                                    |
|---------|----------------------------------|----------------------------------------------------------------------------------------------------|
| パスワード管理 |                                  |                                                                                                    |
|         | <i>外部パスワード</i><br>WAR <i>の使用</i> | この機能によって、外部の[パスワードを忘れた場合]の<br>War にある[パスワードを忘れた場合]ページと、外部の<br>[パスワードを忘れた場合]の WAR が Web サービスを経由<br>してユーザアプリケーションを呼び戻すのに使用する URL を<br>指定できます。                                                                                                    |
|         |                                  | <i>[外部パスワード</i> WAR <i>の使用]</i> を選択する場合は、 <i>[パス</i><br><i>ワードを忘れた場合のリンク]</i> および <i>[パスワードを忘れた<br/>場合の返信リンク]</i> に値を指定する必要があります。                                                                                                    |
|         |                                  | <i>[外部パスワードWAR の使用]</i> を選択しない場合は、デフォ<br>ルトの内部パスワード管理機能が使用されます。/jsps/<br>pwdmgt/ForgotPassword.jsf( 最初は http(s) プロトコルなし )。<br>これは、ユーザを、外部 WAR ではなく、ユーザアプリケー<br>ションに組み込まれた[パスワードを忘れた場合]機能にリ<br>ダイレクトします。                                                                                                    |
|         | <i>パスワードを忘<br/>れた場合のリン<br/>ク</i> | この URL は[パスワードを忘れた場合]機能ページを指しま<br>す。 外部または内部のパスワード管理 WAR にある<br>ForgotPassword.jsf ファイルを指定します。                                                                                                    |
|         | パスワードを忘<br>れた場合の返信<br>リンク        | 外部のパスワード管理 WAR を使用している場合は、外部の<br>[パスワード管理 WAR] が Web サービス、たとえば https://<br><i>idmhost:sslport</i> /idm を経由してユーザアプリケーションを呼<br>び戻すのに使用するパスを指定します。                                                                                                    |
| その他     | <i>セッションのタ</i><br>イムアウト          | アプリケーションセッションのタイムアウト。                                                                                                    |
|         | OCSP URI                         | クライアントインストールが On-Line Certificate Status<br>Protocol (OCSP) を使用する場合は、Uniform Resource<br>Identifier (URI) を指定します。たとえば、フォーマットは<br>http://host:port/ocspLocal です。OCSP URI によって、トラス<br>テッド証明書オンラインの状態は更新されます。                                                                                                    |
|         | 許可設定パス                           | 許可環境設定ファイルの完全修飾名。                                                                                                    |
|         | eDirectory イン<br>デックスの作成         | インストールユーティリティでマネージャ、ismanager、およ<br>び srvprvUUID の属性のインデックスを作成する場合、この<br>チェックボックスを選択します。これらの属性にインデック<br>スがない場合、ユーザアプリケーションのユーザは、特にク<br>ラスタ化された環境ではユーザアプリケーションが低いパ<br>フォーマンスの状態にあります。ユーザアプリケーションを<br>インストール後、iManager を使用して、手動でこれらのイン<br>デックスを作成できます。詳細については、68 ページのセク<br>ション 8.3.1 「eDirectory でのインデックスの作成」を参照し<br>てください。 |
|         |                                  | 最良のパフォーマンスを得るには、インデックス作成が完了<br>している必要があります。ユーザアプリケーションを利用可<br>能な状態にする前にインデックスをオンラインモードにする<br>必要があります。                                                                                                    |
|         | eDirectory イン<br>デックスの削除         | マネージャ、ismanager、および srvprvUUID の属性のイン<br>デックスを削除します。                                                                                                    |

| 設定のタイプ         | オプション                                          | 説明                                                                                                    |
|----------------|------------------------------------------------|----------------------------------------------------------------------------------------------------|
|                | サーバDN                                          | インデックスを作成または削除する必要のある eDirectory<br>サーバを選択します。                                                                                                    |
|                |                                                | <b>注 :</b> 複数の eDirectory サーバでインデックスの環境設定を行<br>うには、configupdate ユーティリティを複数回実行する必要<br>があります。一度に指定できるのは 1 つのサーバのみです。                                                   |
| コンテナオブジェク<br>ト | 選択済み                                           | 使用する各コンテナオブジェクトタイプを選択します。                                                                                                    |
|                | コンテナオブ<br>ジェクトタイプ                              | 地域、国、部門、組織、およびドメインの規格コンテナから<br>選択します。iManager 内で自分のコンテナを定義でき、これ<br>を[ <i>新規コンテナオブジェクトの追加</i> ]の下に追加できます。                                                             |
|                | コンテナ属性名                                        | コンテナオブジェクトタイプに関連する属性タイプ名をリス<br>トします。                                                                                                    |
|                | 新規コンテナオ<br>ブジェクトの追<br>加: コンテナオ<br>ブジェクトタイ<br>プ | コンテナとして使用できる識別ボールトからオブジェクトク<br>ラス名、LDAP を指定します。                                                                                                    |
|                |                                                | コンテナの詳細については、『Novell iManager 2.6 <i>管理ガイド</i><br>(http://www.novell.com/documentation/imanager26/pdfdoc/<br>imanager_admin_26/imanager_admin_26.pdf)』を参照してく<br>ださい。 |
|                | 新規コンテナオ<br>ブジェクトの追<br>加: コンテナ属<br>性名           | コンテナオブジェクトの属性名を指定します。                                                                                                    |